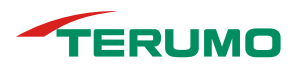

# テルモたいおんアプリ™

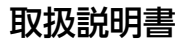

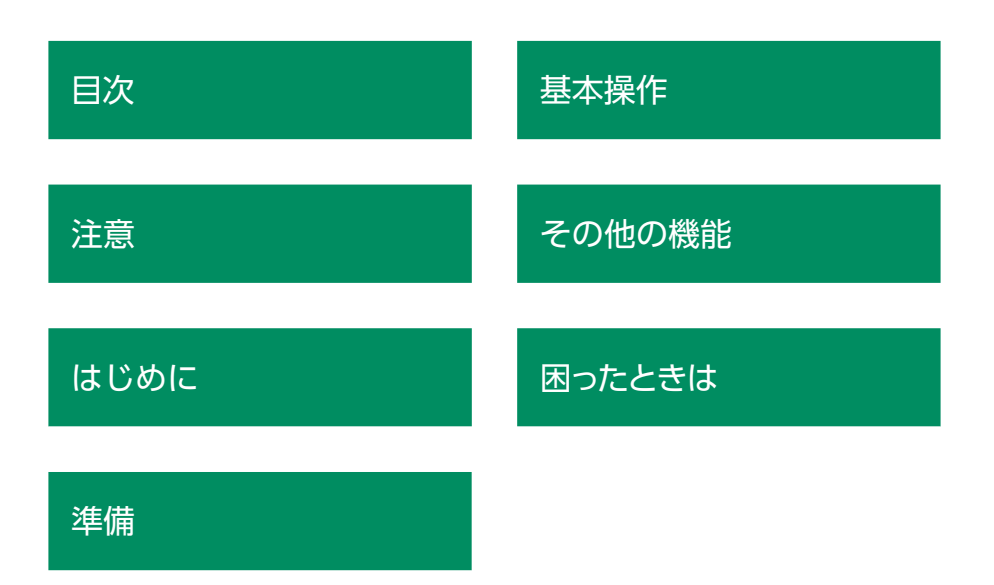

この取扱説明書では、テルモたいおんアプリのセットアップ、使用方法の概要について 説明しています。説明および各注意事項をご確認・ご承諾のうえ、ご使用ください。「使 用上のご注意」(P.5)、「重要な注意事項」(P.7)はご使用前に必ずお読みく ださい。

### 目次

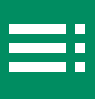

| 注意                                                                          | 5                               |
|-----------------------------------------------------------------------------|---------------------------------|
| 使用上のご注意                                                                     | 5                               |
| はじめに                                                                        | 6                               |
| テルモたいおんアプリについて<br>通信できる機器<br>動作環境 / 仕様<br>重要な注意事項<br>回面の各部の名称と機能<br>一般体温モード | 7<br>7<br>7<br>8<br>8<br>1<br>4 |
| 準備 1                                                                        | 6                               |
| アカウントを新規登録する1<br>体温計とペアリングする                                                | 7                               |

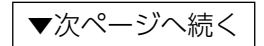

目次

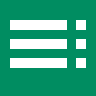

| 基本操作 26                                            | 5           |
|----------------------------------------------------|-------------|
| ログイン/ログアウトする27                                     | 7           |
| ログインする27<br>ログアウトする                                | 7<br>8      |
| 体温測定値を記録する                                         | 9           |
| 体温計と連携し、測定データを保存する                                 | 9<br>1<br>7 |
| 小取り2009 ノを取り20                                     | Ŕ           |
| 編集する                                               | 3<br>9      |
| その他の機能 40                                          | C           |
| データを出力する                                           | 2           |
| 他アプリとデータ連携する44                                     | 4           |
| Apple ヘルスケアとデータ連携する(iOS)                           | 4<br>5      |
| ユーザーを管理(追加・編集・削除)する                                | 5           |
| 管理ユーザーを追加する 46<br>管理ユーザーを編集する 48<br>管理ユーザーを削除する 49 | 5<br>8<br>9 |
| 機器を管理(登録・設定・削除)する                                  | С           |
| 機器を登録し、ユーザーに紐づける50<br>登録機器を設定する53<br>登録機器を削除する54   | )<br>3<br>4 |

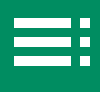

| アカウントを設定する             | 55 |
|------------------------|----|
| ID(登録メールアドレス)を変更する5    | 55 |
| パスワードを変更する5            | 57 |
| パスワードを忘れたときは5          | 58 |
| アカウントを削除する5            | 59 |
| 表示モードなどのプロフィールを確認、変更する | 50 |
| ログイン方法を変更する(セキュリティ設定)  | 52 |
| アプリをアップデート・アンインストールする  | 53 |
| アプリをアップデートする           | 53 |
| アプリをアンインストールする         | 53 |
| その他の情報を確認する            | 54 |
| アプリの情報を確認する            | 54 |
| アプリの使用方法を閲覧する          | 55 |
| お問い合わせ方法を確認する6         | 56 |
| 困ったときは 6               | 57 |
| マプリから問い合わせる            | 58 |
|                        | 50 |
| お問い合わせ窓口               | 59 |
| こんなときは                 | 59 |
| エラーメッセージー覧             | 71 |
| 製品についてのご相談やお問い合わせは 7   | 73 |

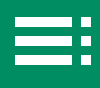

本アプリを安全に正しくお使いいただくために、下記の表示を用いて注意喚起を しています。

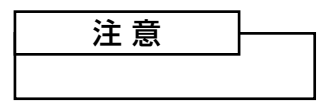

- 使用にあたり、一般的な注意を表示します。
- ・誤って使うと障害を負う可能性、又は物的損害の 発生が想定されます。

#### 使用上のご注意

#### 注意

- 1)ご使用の前にこの取扱説明書をよくお読みのうえ、記述されている説明に従っ て正しく使用してください。
- 2) 本アプリを使用する前には次の事項に注意してください。
  - (1) 本アプリを稼働するスマートフォンの点検を行い、正確に作動することを 確認してください。
  - (2)他のアプリケーションと同時に使用する場合は、本アプリの誤動作をまね く恐れがあるので、十分注意してください。
- 3)動作異常があったときは自己判断で操作せず、テルモたいおんアプリに関する お問い合わせ窓口までご連絡ください。
- 4) ツール等を使用してデータベースにアクセスしないでください。
- 5)使用時点検は、次の事項を守ってください。
  - (1) しばらく使用しなかった本アプリを再び使用するときは、使用前に必ず正 常にかつ安全に動作することを確認してください。
  - (2) スマートフォンの時刻が正しいことを確認してください。
- 6) 本アプリを使用するには、インターネット環境が必要です。使用前に通信状態 をご確認ください。
- 7) ログイン ID(メールアドレス)とパスワードは、ご自身およびアカウントを共有する方において、適切に管理してください。
- 8)アカウント情報、ユーザー情報および測定データについて、編集および削除するともとに戻せません。編集前および削除前にご確認の上、操作を実行してください。
- 本アプリの改造をしないでください。[異常動作を引き起こす可能性があります。]

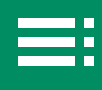

ここでは、テルモたいおんアプリをお使いになる前に知っておいていただ きたいテルモたいおんアプリの概要、重要な注意事項、画面の各部の名称 と機能について説明します。

| テルモたいおんアプリについて<br>通信できる機器<br>動作環境 / 仕様                                                                                                    | ▶ 7 |
|----------------------------------------------------------------------------------------------------|-----|
|                                                                                                    |     |
| 重要な注意事項                                                                                                    | ▶ 7 |
| <ul> <li>画面の各部の名称と機能</li> <li>一般体温モード</li> <li>カレンダー画面</li> <li>グラフ画面</li> <li>データノート画面</li> <li>グラフ画面</li> <li>データノート画面</li> <li>グラフ画面</li> <li>データノート画面</li> <li>メニュー画面</li> </ul> | ► 8 |

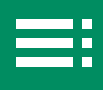

#### テルモたいおんアプリについて

テルモたいおんアプリはスマートフォンで体温測定値を管理するアプリです。体 温測定値を記録し、測定結果の一覧やグラフで体温の推移を確認できます。また、 専用の体温計で測定したデータを転送、受信および登録します。優先表示モード を切り替えることで一般体温および基礎体温を記録することができます。また、 体温測定値の手入力、編集、削除も可能です。

#### 通信できる機器

| 通信機器 | 製品コード     | 一般的名称 | 販売名              | 医療機器認証番号         |
|------|-----------|-------|------------------|------------------|
| 体温計  | ET-P210BZ | 電子体温計 | テルモ電子体温計<br>P210 | 305AABZX00062000 |
|      | ET-W210BZ | 電子体温計 | テルモ電子体温計<br>W210 | 305AABZX00063000 |

#### 動作環境 / 仕様

| 項目          | 内容                                               |
|-------------|--------------------------------------------------|
| アプリ名称       | テルモたいおんアプリ                                       |
| 動作環境        | 基本ソフトウェア:(日本語版)iOS <sup>®</sup> 15.0 以上・Android™ |
|             | 10.0 以上                                          |
|             | ストレージ:空き容量 10GB 以上を推奨                            |
| インターネット接続環境 | ブロードバンドインターネット接続環境                               |
| 通信機能        | Bluetooth®通信機能                                   |

#### 重要な注意事項

テルモたいおんアプリを使用される前に、使用許諾契約書、プライバシーポリシー を必ずお読みください。本アプリの使用には、使用許諾契約、プライバシーポリ シーへの同意が必要です。対応する体温計の使用方法等については、各製品の電 子添文、又は取扱説明書をご覧ください。

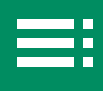

#### 画面の各部の名称と機能

-般体温モード

■ カレンダー画面

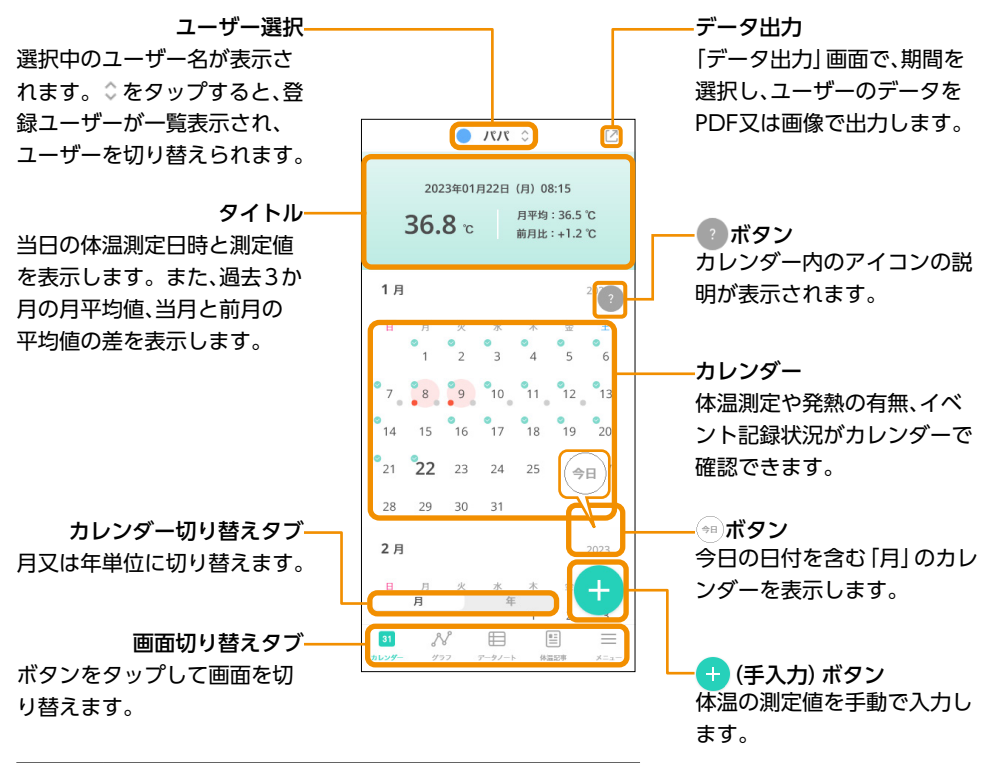

| ボタン                | 表示画面                       |
|--------------------|----------------------------|
| 31<br>カレンダー        | 測定値カレンダー                   |
| <b>N</b><br>1957   | 測定値グラフ                     |
| <b>第</b><br>データノート | 測定値リスト                     |
| 「日本語の事             | 体温に関する情報サイトのリンク            |
| <b>■</b><br>×====  | メニュー(アプリ設定やユーザー情報設定、登録機器等) |

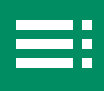

■ グラフ画面

ユーザー選択-選択中のユーザー名が表示さ れます。 ◇ をタップすると、登 録ユーザーが一覧表示され、 ユーザーを切り替えられます。

タイトル-当日の体温測定日時と測定値 を表示します。また、過去3か 月の月平均値、当月と前月の 平均値の差を表示します。

**グラフ切り替えタブー** 以下の体温グラフを表示します。

- 日:午前0時から24時間
- •週:1週間
- •月:30日分

ボタンをタップして画面を切 り替えます。

| ボタン                 | 表示画面                       |
|---------------------|----------------------------|
| 31<br>カレンダー         | 測定値カレンダー                   |
| N<br>1977           | 測定値グラフ                     |
| <b>()</b><br>アータノート | 測定値リスト                     |
| 「「「「」」              | 体温に関する情報サイトのリンク            |
| =                   | メニュー(アプリ設定やユーザー情報設定、登録機器等) |

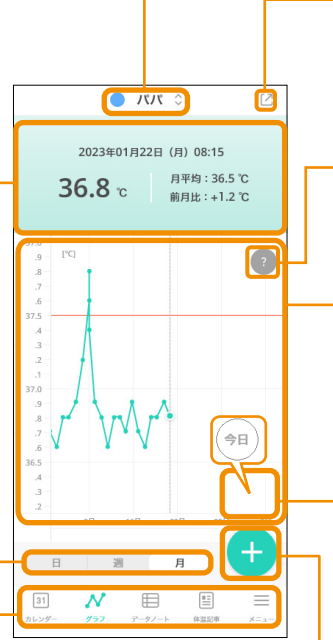

#### -データ出力

「データ出力」画面で、期間を 選択し、ユーザーのデータを PDF又は画像で出力します。

ー**? ボタン** グラフ内のアイコンや線など の説明が表示されます。

#### <mark>-</mark>グラフ

体温測定値をグラフで表示し ます。(表示範囲を変更する には、グラフ表示部を左右に スクロールします。)

#### -「 ポタン

今日の日付を含む 「月」 のグラ フを表示します。

-<mark>++</mark> (手入力) ボタン 体温の測定値を手動で入力し ます。

画面切り替えタブ-

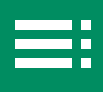

■ データノート画面

ユーザー選択-選択中のユーザー名が表示さ れます。≎をタップすると、登 録ユーザーが一覧表示され、 ユーザーを切り替えられます。

タイトル 以下の情報が表示されます。

- 平均体温:分析期間におけ る平均体温を表示します。
- 体温の変動(最高):分析期 間における最高体温と平均 体温の差を表示します。
- 体温の変動(最低):分析期 間における最低体温と平均 体温の差を表示します。
- 分析期間:当月以前の3か 月間

画面切り替えタブ-

ボタンをタップして画面を切 り替えます。

| ボタン                 | 表示画面                       |
|---------------------|----------------------------|
| 31<br>カレンダー         | 測定値カレンダー                   |
| N<br>1/57           | 測定値グラフ                     |
| <b>()</b><br>アータノート | 測定値リスト                     |
| ● 休温記事              | 体温に関する情報サイトのリンク            |
| <b>≡</b><br>×==-    | メニュー(アプリ設定やユーザー情報設定、登録機器等) |

| · · · · · · · |
|---------------|
|---------------|

「データ出力」 画面で、期間を 選択し、ユーザーのデータを PDF又は画像で出力します。

測定値リスト

体温測定日時、測定値、登録し た気分(「普通」等)、症状(「頭 痛|等)、イベント(「通院|等) を示すアイコンが表示されま す。

表示範囲を変更するには: 測定値リストには、上に最新 の体温測定値が表示されてい ます。上から下にスクロール して新しい日時の測定値を表 示し、下から上にスクロール して古い日時の体温測定値を 表示します。

🛨 (手入力) ボタン 体温の測定値を手動で入力し ます。

| V<br>77 | <b>8</b><br>7-9/-1 | #基記事 |
|---------|--------------------|------|
|         |                    |      |
|         |                    |      |
|         |                    |      |
|         |                    |      |
|         |                    |      |
|         |                    |      |
|         |                    |      |

( ) NN (

平均体温

36.2 °c

分析期間:2022年10月1日~2023年12月31日

0

6 6

体温の変動(最高):+0.7°C 体温の変動(最低):-0.5℃

--:-- --.-°C

1/22 08:15 36.8°C

1/22 08:15 36.8°C

1/22 08:15 36.8°C

1/22 08:15 36.8°C

4月

4/22

1月

Ø

≡

体温に関する情報サイトのリンク

メニュー(アプリ設定やユーザー情報設定、登録機器等)

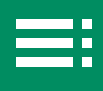

#### 基礎体温モード

■ カレンダー画面

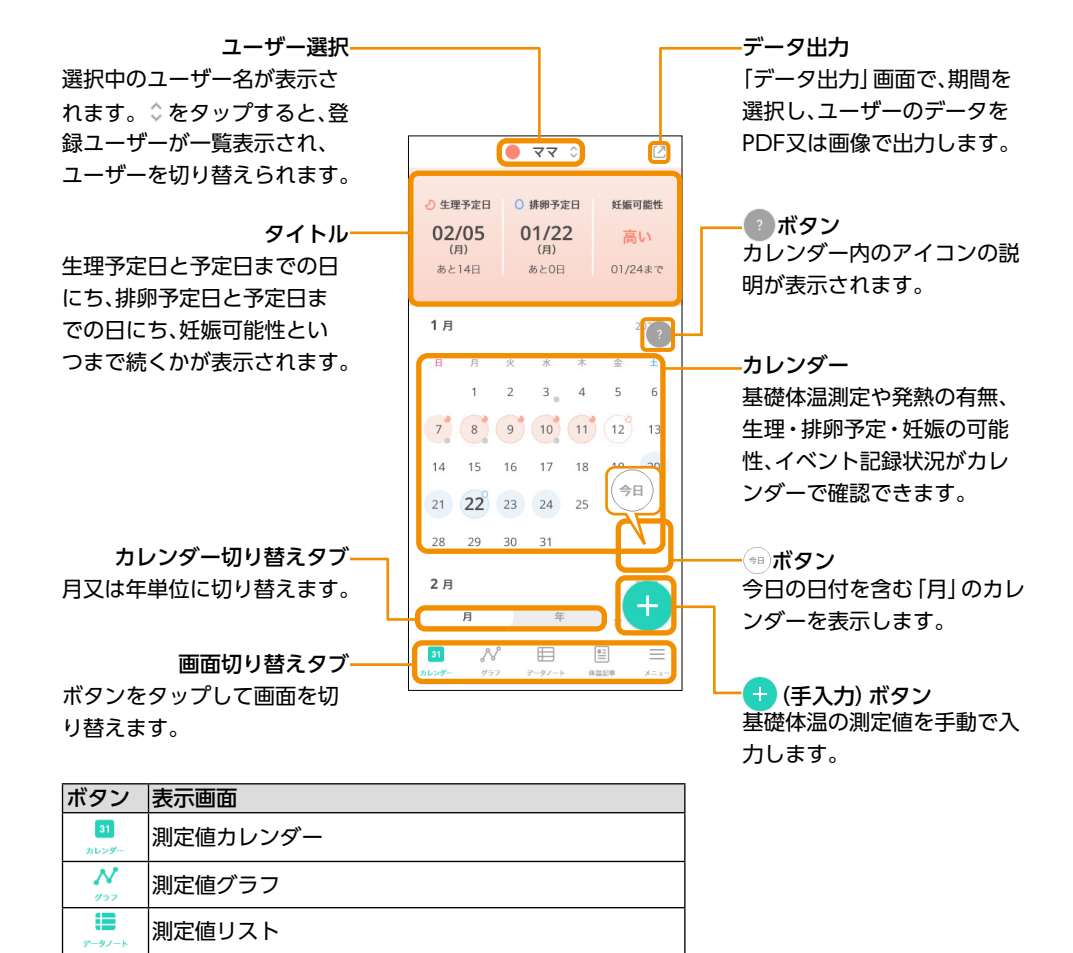

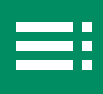

■ グラフ画面

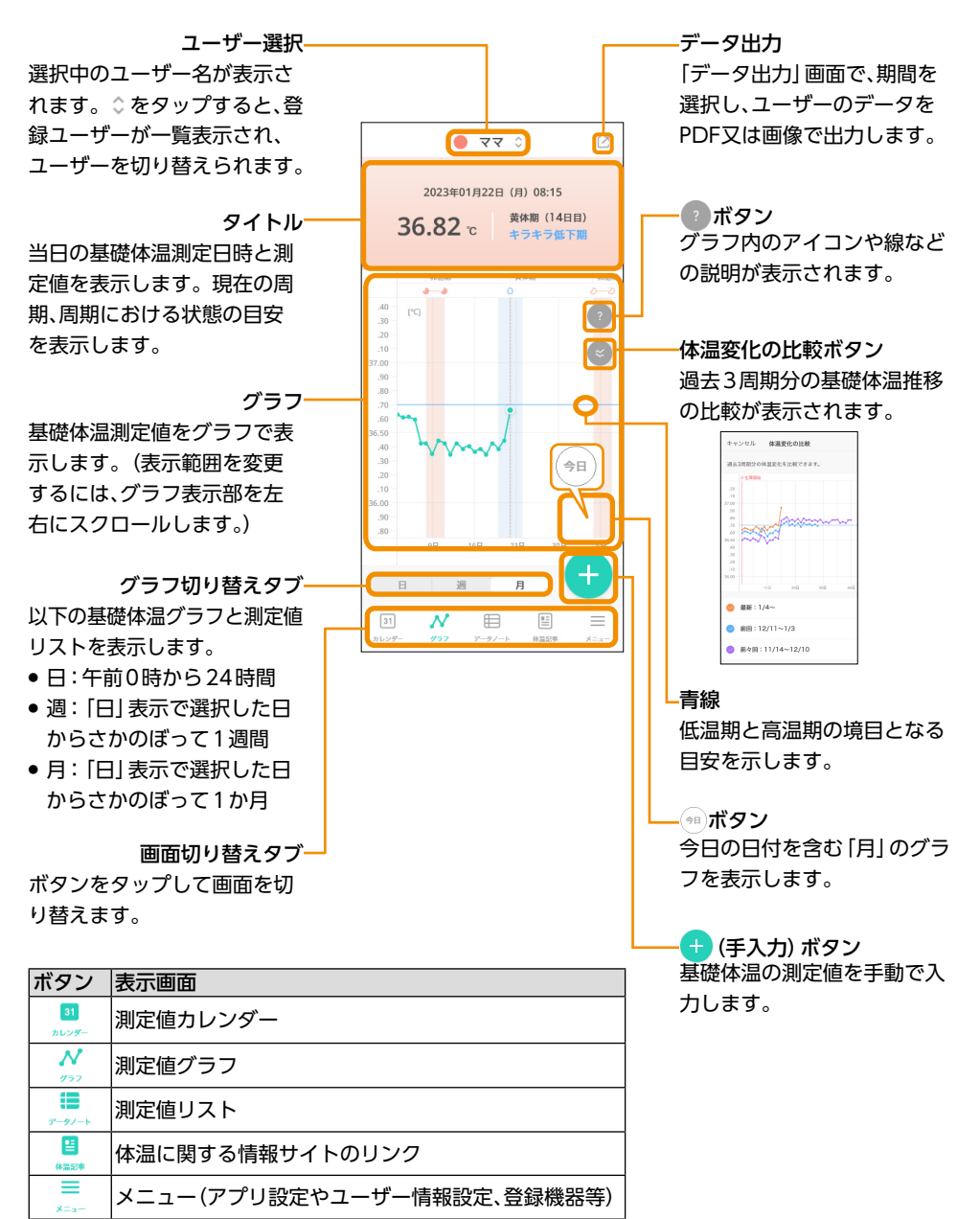

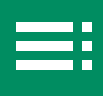

■ データノート画面

ユーザー選択 選択中のユーザー名が表示さ れます。◇をタップすると、登 録ユーザーが一覧表示され、 ユーザーを切り替えられます。

**測定値リスト-**基礎体温測定日時、測定値、登録 した気分(「普通」等)、症状(「頭 痛」等)、イベント(「通院」等)を 示すアイコンが表示されます。 表示範囲を変更するには: 測定値リストには、上に最新 の基礎体温測定値が表示され ています。上から下にスク ロールして新しい日時の測定 値を表示し、下から上にスク ロールして古い日時の基礎体 温測定値を表示します。

画面切り替えタブ―

ボタンをタップして画面を切 り替えます。

|    | 平均体温(低温期) 平均体温(高温期)<br>36.21 c 36.75 c<br>生理期間の平均:5.0日間<br>高温期・低温期の体温差:0.54℃<br>分析期間:2022年7月1日~2023年1月22日 |  |
|----|----------------------------------------------------------------------------------------------------|--|
|    | <b>4</b> /22                                                                                              |  |
|    | 1д                                                                                                    |  |
| _  | 1/22   08:15   36.82°C - 🥝 🙆>                                                                             |  |
|    | 1/22   08:15   36.82°C - 🍞 😩 🧑 🚿                                                                          |  |
|    | 1/22   08:15   36.82°C 🛛 🕘 🏵                                                                              |  |
|    | 1/22   08:15   36.82°C 🛛 🙆 🕤 🕂                                                                            |  |
| -( | 31 ペ                                                                                                    |  |

#### ――データ出力

「データ出力」画面で、期間を 選択し、ユーザーのデータを PDF又は画像で出力します。

**―**タイトル

以下の情報が表示されます。

- 平均体温 (低温期):分析期間 における平均体温 (低温期)
- 平均体温(高温期):分析期間
   における平均体温(高温期)
- 生理期間の平均:分析期間
   における生理期間の平均日数
- 高温期・低温期の体温差:分 析期間における高温期平均
   体温と低温期平均体温の差
- 分析期間:直近の3周期

+ (手入力) ボタン 基礎体温の測定値を手動で入 力します。

| ボタン                | 表示画面                       |
|--------------------|----------------------------|
| 31<br>カレンダー        | 測定値カレンダー                   |
| N<br>1977          | 測定値グラフ                     |
| <b>1</b><br>データノート | 測定値リスト                     |
| ● 休温記事             | 体温に関する情報サイトのリンク            |
|                    | メニュー(アプリ設定やユーザー情報設定、登録機器等) |

#### はじめに

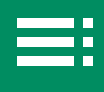

共通

#### ■ 体温記事画面

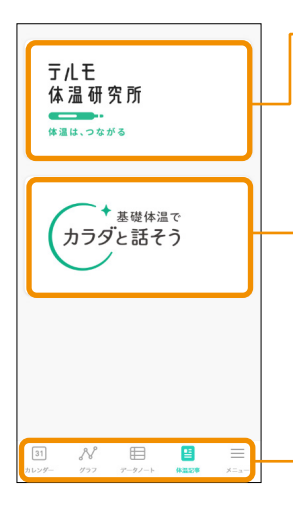

#### テルモ体温研究所

ウェブサイトの「テルモ体温研究所」に移動します。 「発熱時に検温するだけのもの」から「日常をまもる検温」へ、をコンセ プトに、体温と健康、発熱相談室、体温計の基礎知識、体温研究レポート など、体温に関するさまざまな情報を提供しています。

#### -基礎体温でカラダと話そう

ウェブサイトの「基礎体温でカラダと話そう」に移動します。 今が「わかる」と、未来が「かわる」。"わたし"のための基礎体温、をコン セプトに、基礎体温、月経(生理)、妊娠、婦人科疾患、更年期などのさま ざまな基礎体温の情報を提供しています。

#### 画面切り替えタブ

ボタンをタップして画面を切り替えます。

| ボタン                 | 表示画面                       |
|---------------------|----------------------------|
| 31<br>カレンダー         | 測定値カレンダー                   |
| N<br>1977           | 測定値グラフ                     |
| <b>()</b><br>データノート | 測定値リスト                     |
| (本業記事)              | 体温に関する情報サイトのリンク            |
| <br>×=_=−           | メニュー(アプリ設定やユーザー情報設定、登録機器等) |

はじめに

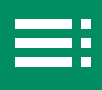

#### ■ メニュー画面

| ×=                                                                                                    | 一データ管理                                               |
|----------------------------------------------------------------------------------------------------|------------------------------------------------------|
| データ管理                                                                                                    | ● 未取り込みデータ:未取り込みデータ数が表示されます。(P.37)                   |
| 未取り込みデータ 🔕 >                                                                                                    | ● データ出力 (P.42 )                                      |
| データ出力 >                                                                                                    | ● 他アプリとの連携 (P.44 )                                   |
| 他アプリとの連携 >                                                                                                    |                                                      |
| ユーザー情報                                                                                                    | フーザー情報                                               |
| アカウント管理 >                                                                                                    | ● アカウント管理:IDとパスワードの変更ができます。(P55)                     |
| ブロフィール管理                                                                                                    | <ul> <li>プロフィール管理:プロフィールの編集,表示モード(一般体温モー)</li> </ul> |
| アプリ設定                                                                                                    | ド、基礎体温モード)の切り替えができます。(P.60)                          |
| 登録機器                                                                                                    |                                                      |
| 家族・パートナー設定 >                                                                                                    | ーーアプリ設定                                              |
| セキュリティ設定 >                                                                                                    | ● 登録機器:登録されている機器が確認できます。(P.50)                       |
| アプリについて                                                                                                    | ● 家族・パートナー設定:管理ユーザーを登録できます。(P.46)                    |
| アプリ情報 >                                                                                                    | ● セキュリティ設定:ログイン設定が変更できます。(P.62)                      |
| かんたんガイド >                                                                                                    | マプリについて                                              |
| 詳しい使い方 >                                                                                                    | ● アプリ情報・アプリバージョン 利田相約 プライバシーポリシーを                    |
| お問い合わせ >                                                                                                    | でアラジョーは、アラジハーション、小川市がホバラジャハシー バラジー で<br>確認できます。(P64) |
|                                                                                                    | ● かんたんガイド:チュートリアル動画を表示できます。(P65)                     |
| ログアウト >                                                                                                    | ● 詳しい使い方:アプリの利用方法等を確認できます。(P.65)                     |
|                                                                                                    | <ul> <li>お問い合わせ: 困ったときの対処方法の確認、お問い合わせ (メー</li> </ul> |
| 11      パ     11     パ     ア     ・     ・     ・     ・     ・     ・     ・     ・     ・     ・     ・     ・     ・     ・     ・     ・     ・     ・     ・     ・     ・     ・     ・     ・     ・     ・     ・     ・     ・     ・     ・     ・     ・     ・     ・     ・     ・     ・     ・     ・     ・     ・     ・      ・     ・     ・      ・      ・      ・      ・      ・      ・      ・      ・      ・      ・      ・      ・      ・      ・      ・      ・      ・      ・      ・      ・      ・      ・      ・      ・      ・      ・      ・      ・      ・      ・      ・      ・      ・      ・      ・      ・      ・      ・      ・      ・      ・      ・      ・      ・      ・      ・      ・      ・      ・      ・      ・      ・      ・      ・      ・      ・      ・      ・      ・      ・      ・      ・      ・      ・      ・      ・      ・      ・      ・      ・      ・      ・      ・      ・      ・      ・      ・      ・      ・      ・      ・      ・      ・      ・      ・      ・      ・      ・      ・      ・      ・      ・      ・      ・      ・      ・      ・      ・      ・      ・      ・      ・      ・      ・      ・      ・      ・      ・      ・      ・      ・      ・      ・      ・      ・      ・      ・      ・      ・      ・      ・      ・      ・      ・      ・      ・      ・      ・      ・      ・      ・      ・      ・      ・      ・      ・      ・      ・      ・      ・      ・      ・      ・      ・      ・      ・      ・      ・      ・      ・      ・      ・      ・      ・      ・      ・      ・      ・      ・      ・      ・      ・      ・      ・      ・      ・      ・      ・      ・      ・      ・      ・      ・      ・     ・      ・      ・      ・      ・      ・      ・      ・      ・      ・      ・      ・      ・      ・      ・      ・      ・      ・      ・      ・      ・      ・      ・      ・      ・      ・      ・     ・      ・      ・      ・      ・      ・      ・      ・      ・      ・      ・      ・      ・      ・      ・      ・      ・      ・      ・     ・      ・      ・      ・      ・      ・      ・      ・      ・      ・      ・      ・      ・      ・      ・      ・      ・      ・      ・      ・      ・      ・      ・      ・      ・      ・      ・      ・ | ー ル・お電話) ができます。(P.66)                                |
|                                                                                                    | ● ログアウト (P 28 )                                      |

-画面切り替えタブ

ボタンをタップして画面を切り替えます。

| ボタン                      | 表示画面                       |
|--------------------------|----------------------------|
| <mark>31</mark><br>カレンダー | 測定値カレンダー                   |
| N<br>1977                | 測定値グラフ                     |
| <b>1</b><br>データノート       | 測定値リスト                     |
| (1)<br>体温記事              | 体温に関する情報サイトのリンク            |
|                          | メニュー(アプリ設定やユーザー情報設定、登録機器等) |

準備

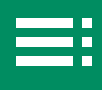

# ここでは、テルモたいおんアプリのインストール方法、新規アカウント登録方法、体温計とスマートフォンのペアリング方法について説明します。

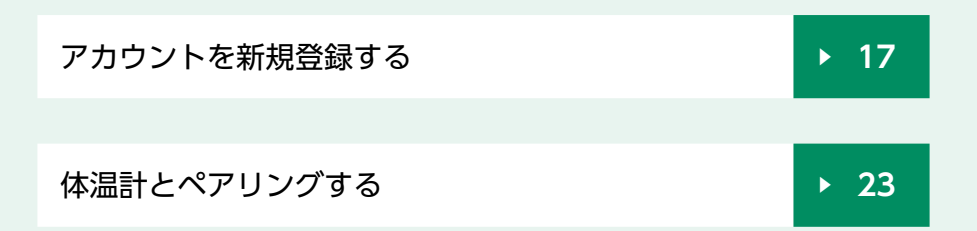

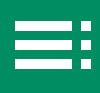

#### ┃ アカウントを新規登録する

テルモたいおんアプリをインストールし、初回ログイン時に、新規アカウントの 登録(利用規約等の同意、メールアドレス・パスワードの設定、優先表示モード の選択、プロフィール登録)を行います。

#### 1. 「テルモたいおんアプリ」をインストールする。

- Android : Google Play<sup>™</sup> でインストールします。
- iOS: App Store でインストールします。

TERUMO

- 2. (テルモたいおんアプリ)をタップする。 テルモたいおんアプリが起動し、「こんにちは」画面が表示 されます。
  - (備考) システムからメールが発行されるため、あらかじめ「@
     mail.taionapps-terumo.com」からのメールを受信で
     きるようにドメイン拒否の解除をお願いします。

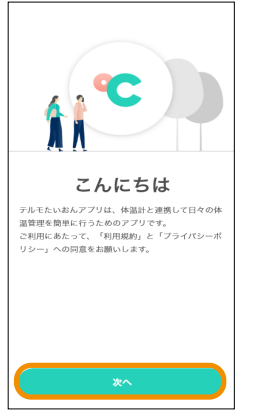

#### 3. [次へ] をタップする。

利用規約とプライバシーポリシーの同意画面が表示されます。

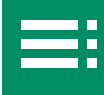

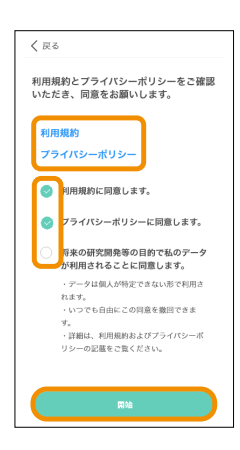

| 4. | [利用] | 規約] | ۲   | [プ | ライ | バシ  | ーポ       | リシ | —] | をタ | ッ | ブ |
|----|------|-----|-----|----|----|-----|----------|----|----|----|---|---|
|    | して内  | 容を研 | 寉認  | し、 | チェ | ック  | 7ボッ      | クス | にチ | ェッ | ク | を |
|    | 付け、  | [開始 | ] を | 2  | ップ | する。 | <b>)</b> |    |    |    |   |   |

「アカウント登録」画面が表示されます。

- (備考) ●利用規約、プライバシーポリシー画面の下の [同意して実行] をタップすると、前画面に戻り、チェックボックスにチェックが付きます。
  - 利用規約とプライバシーポリシーに同意されない場合 は、本アプリをお使いいただけません。
  - 研究開発などの目的での利用に同意いただいた場合のみ、ご登録いただいたデータを弊社で使用させていただく場合があります。詳細については利用規約、プライバシーポリシーをご確認ください。
- 5. 「メールアドレス」(ID)、「パスワード」、「パスワー ド(確認用)」を入力し、「新規アカウント登録」を タップする。

登録したメールアドレスに認証コードが記載されたメー ルが届きます。「認証コード」入力画面が表示されます。

- (備考)
   メディセーフデータシェア for Home のアカウントをお持ちの方は、同じメールアドレス (ID) とパスワードを使用することで、テルモたいおんアプリでもこれまで記録している体温を見ることができます。
   [既存アカウントでログインする]をタップしてください。
  - 利用可能な文字や文字数については、画面に表示されている説明に従ってください。

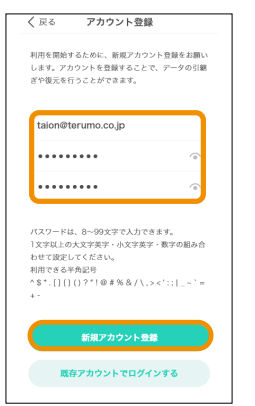

進備

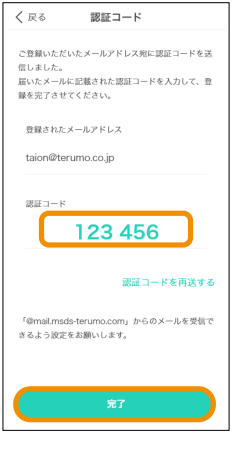

認証が完了しました!

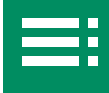

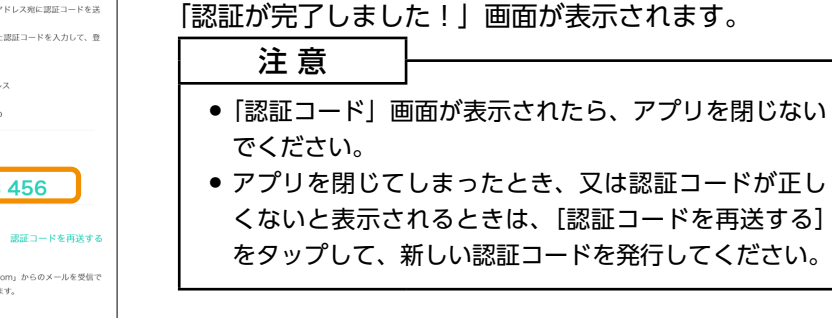

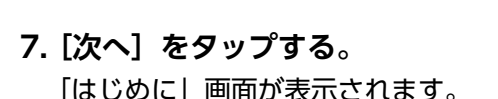

6. 認証コードを入力し、「完了」をタップする。

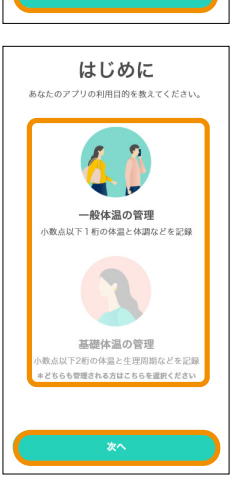

- 8. 優先表示モード([一般体温の管理] 又は[基礎体 温の管理])を選択し、[次へ]をタップする。 アプリの利用目的により、優先表示モードを選択します。
  - 一般体温モード:体温測定値、測定値の推移、発熱の 有無、体調等のイベント記録状況を確認、分析する。
  - 基礎体温モード:基礎体温測定値、測定値の推移、生理・ 排卵予定、生理周期、妊娠の可能性、体調などのイベ ント記録状況を確認、分析する。

「プロフィール登録」画面が表示されます。

進備

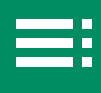

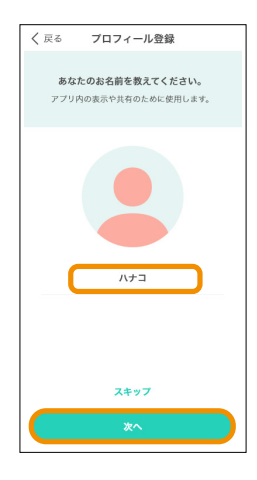

| く戻る プロフィール登録                             |
|------------------------------------------|
| <b>あなたの性別を教えてください。</b><br>内容はあとで変更もできます。 |
| 男性         女性         その絶                |
| 7447                                     |
| ×^                                       |

#### 9. プロフィールを登録する。

名前の登録画面が表示されます。

- (備考) [スキップ]をタップして、後ほどメニューの「プロフィー ル管理」で設定することもできます。
- 名前部分をタップし、表示されるキーボードで名前を入力し、[完了]をタップする。
  - (備考) 名前を入力する際、記号はご使用になれませんので ご注意ください。

(記号例:-;() ¥ & @ ! ')

入力した名前が名前部分に表示されます。ここで設定した 名前はユーザー名としてアプリの画面に表示されます。

- 2) [次へ] をタップする。
   性別の登録画面が表示されます。
- 3) [男性]、[女性]、又は [その他] のいずれかの性別を選択し、 [次へ] をタップする。

生年月日の登録画面が表示されます。

- (備考) 前の画面に戻るには、[戻る] をタップします。
  - 位置情報へのアクセスを求める画面が表示される 場合があります。その場合は、[許可]をタップし てください。
  - Bluetoothの使用を求める画面が表示される場合 があります。その場合は、使用を許可してください。

進備

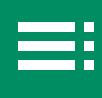

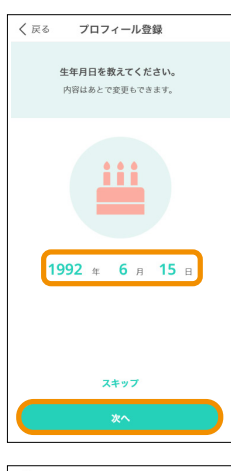

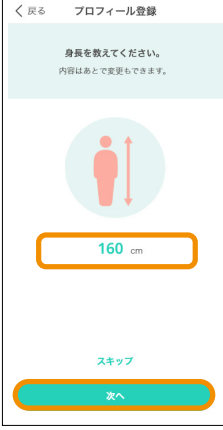

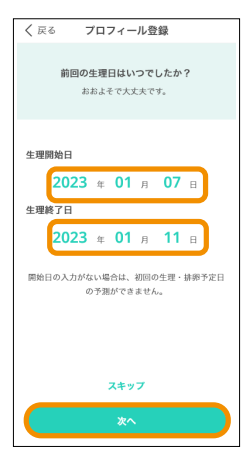

- 4) 生年月日部分をタップし、表示される年月日リストの「年」、
   「月」、「日」部分をそれぞれスクロールし、年、月、日の値を選択し、[完了]をタップする。
   選択した値が「生年月日」部分に表示されます。
- 5) [次へ] をタップする。 身長の登録画面が表示されます。

- 6)身長部分をタップし、表示されるリストをスクロールし、 身長値を選択し、[完了]をタップする。 選択した値が「身長」部分に表示されます。
- 7) [次へ] をタップする。
  - 一般体温モードの場合は、「プロフィールを登録しました!」画面が表示されます。これでアカウントのプロフィール登録は完了です。(手順10へ)
  - 基礎体温モードの場合は、前回の生理日を登録する画面 が表示されます。(手順 8)へ)
  - 8)(基礎体温モードのみ)「生理開始日」の年月日部分をタッ プし、表示される年月日リストの「年」、「月」、「日」部 分をそれぞれスクロールし、年、月、日の値を選択し、「完 了」をタップする。

選択した値が「生理開始日」の年月日部分に表示されます。

- 9)(基礎体温モードのみ)「生理終了日」も8)と同様に設 定する。
- (次へ)をタップする。
   生理周期の登録画面が表示されます。

進備

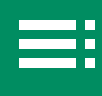

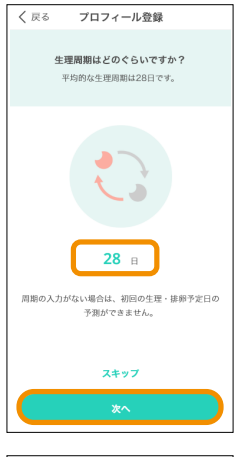

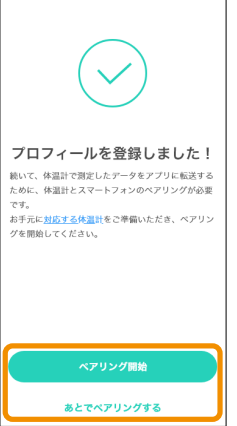

 11)(基礎体温モードのみ)生理周期の日数部分をタップし、 表示されるリストをスクロールして値を選択し、[完了] をタップする。
 選択した値が「生理周期」の日数部分に表示されます。
 生理周期日数は、以下から選択できます。

- •24日以下
- 25 ~ 38 ⊟
- •39日以上
- 12) [次へ] をタップする。 「プロフィールを登録しました!」画面が表示されます。
- 10. [ペアリング開始] 又は [あとでペアリングをする] をタップする。
  - [ペアリング開始]を選択した場合は、「ペアリング」 画面が表示されます。対応する体温計を用意し、ペ アリングを行います。(「体温計とペアリングする」 (P.23))
  - [あとでペアリングする]を選択した場合は、「ログ イン」画面が表示されます。(「ログイン/ログアウ トする」(P.27))
    - (備考) メニューの [登録機器] でペアリングを行うことが できます。(「機器を登録し、ユーザーに紐づける」 (P.50))

進備

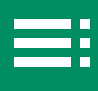

#### <u>体温計とペアリング</u>する

測定データを取り込む為に、対応する体温計とペアリングし、体温計に紐づける ユーザーを登録します。

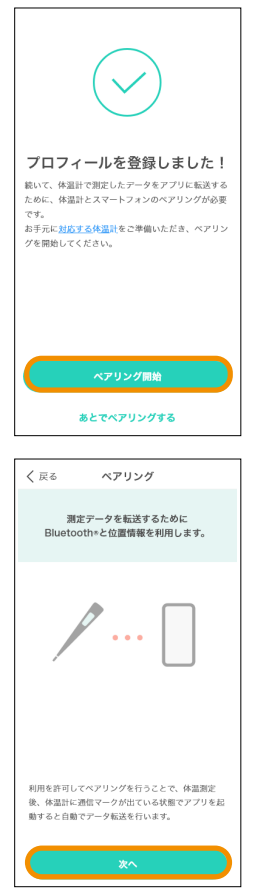

#### 1. プロフィールの登録完了画面で、[ペアリング開始] をタップする。

ペアリングを開始するための準備画面が表示されます。

(備考) [あとでペアリングする]を選択した場合は、メニューの「登録機器」画面でペアリングができます。(「機器を登録し、ユーザーに紐づける」(P.50))

2. [次へ] をタップする。

ペアリングの開始画面が表示されます。

- (備考) 前の画面に戻るには、[戻る] をタップします。
  - お使いになる端末によって、表示される画面が異なり ます。
  - 位置情報へのアクセスを求める画面が表示される場合 があります。その場合は、[許可]をタップしてくだ さい。
  - Bluetoothの使用を求める画面が表示される場合があります。その場合は、使用を許可してください。

進備

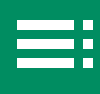

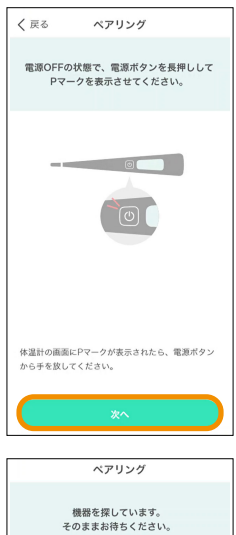

# ペアリング ペアリング 小田を充力しています。 そのままお待ちください。

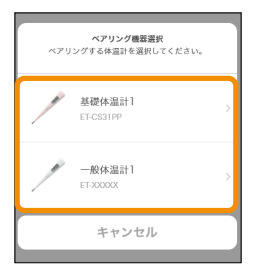

キャンセル

#### 3. 画面の指示に従ってペアリングの操作を行い、体温 計に「P」が表示されたら[次へ]をタップする。

- (備考) 体温計がペアリング可能な状態になると「P」が表示 されます。
  - 前の画面に戻るには、[戻る]をタップします。

体温計の検索画面が表示されます。

- (備考) 操作を取り消すには[キャンセル]をタップします。「ペアリングをキャンセルしました」と表示されます。この画面からペアリングを再開できます。
  - 「ペアリングができませんでした」と表示された場合は、画面の指示に従って機器の対応状況や設定を確認し、「ペアリングを再開する」をタップします。
  - 登録できるのは、一般体温計、基礎体温計それぞれ5 本までです。この本数を超えると「登録できる機器数 を超えています」と表示されます。画面の指示に従っ て対応してください。
  - 体温計とのペアリングがうまくいかない場合は、各製
     品の電子添文、又は取扱説明書をご覧ください。

「ペアリング機器選択」画面が表示された場合は: ペアリング対象の機器をタップします。

進備

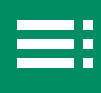

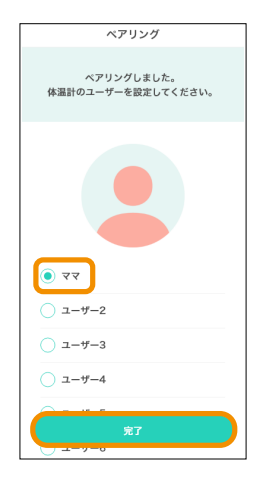

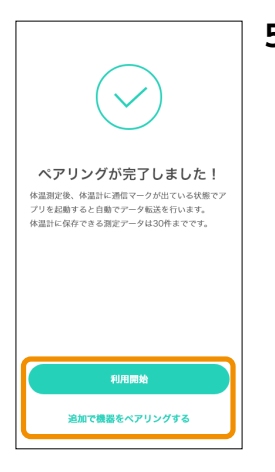

#### 4. 体温計のユーザーを選択し、[完了] をタップする。 選択したユーザーが体温計に紐づけられます。

- (備考)
   一般体温モードでご使用の場合は、複数人数でご利用することができます(最大10ユーザーまで)。1ユーザーに一般体温計を複数設定することはできません。
   基礎体温モードの場合は、1ユーザーのみで複数人数は登録できません。
  - 「紐づけられるユーザーがいません」と表示される場合は、画面の指示に従って対応してください。
  - 体温計から取り込まれたデータは、設定したユーザーのデータとして自動で振り分けられます。

ペアリングが成功すると、「ペアリングが完了しました!」 画面が表示されます。

- 5. [利用開始] 又は [連続で機器をペアリングする] をタップする。
  - 〔利用開始〕を選択した場合は、「かんたんガイド (チュートリアル動画)」に遷移します。
  - 「追加で機器をペアリングする」を選択した場合は、ペアリングを開始するための準備画面が表示されます。手順2~5を操作し、追加の体温計のペアリングを実行します。

基本操作

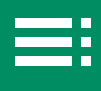

ここでは、テルモたいおんアプリにログインし、対応するテルモ体温計で 体温を測定、体温測定値を記録する方法について説明します。また、測定 値の手入力での追加、未取り込みデータの取り込み、測定値の編集・削除 についても説明します。

| ログイン/ログアウトする<br>ログインする<br>ログアウトする                                   | ▶ 27 |
|---------------------------------------------------------------------|------|
|                                                                     |      |
| 体温測定値を記録する<br>体温計と連携し、測定データを保存する<br>体温測定値を手入力で追加する<br>未取り込みデータを取り込む | ▶ 29 |
|                                                                     |      |
| 測定値の記録を編集・削除する<br>編集する<br>削除する                                      | ▶ 38 |

基本操作

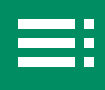

#### ログイン/ログアウトする

ログインする

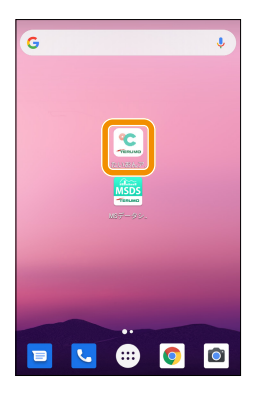

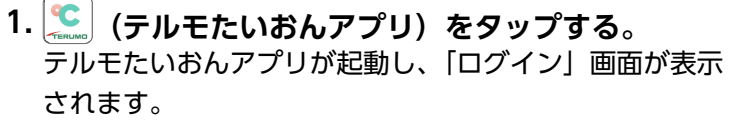

- (備考)
   位置情報へのアクセスを求める画面が表示される 場合があります。その場合は、[許可]をタップし てください。
  - Bluetoothの使用を求める画面が表示される場合 があります。その場合は、使用を許可してください。

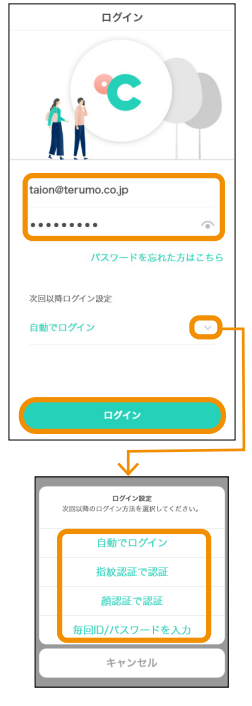

- スールアドレス」と「パスワード」を入力し、[ロ グイン]をタップする。
  - 一般体温モード:グラフ画面が表示されます。
  - 基礎体温モード:カレンダー画面が表示されます。
  - (備考)「次回以降ログイン設定」で[自動ログイン]を選択すると、次回起動時からメールアドレスとパスワードの入力が省けます。ログアウトすると、「メールアドレス」と「パスワード」の再入力が必要です。

ログイン方法を変更するには:

1) ⊻をタップする。

「ログイン設定」画面が表示されます。選択可能なログイン 方法が一覧表示されます。

- 2) ログイン方法をタップして選択する。
  - (備考) ご使用の端末や環境によって、選択できるログイン方法は異なります。
    - ログイン方法は、メニューの「セキュリティ設定」 からも変更が可能です。(「ログイン方法を変更する(セキュリティ設定)」(P.62))

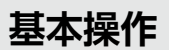

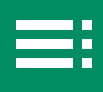

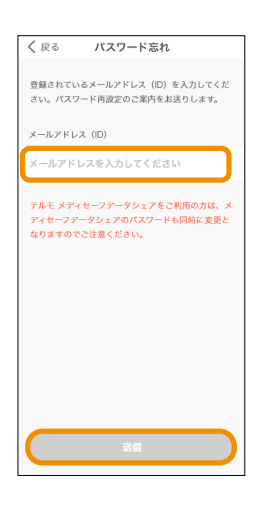

#### パスワードを忘れた場合は:

- パスワードを忘れた方はこちら」をタップする。
   パスワード忘れ」画面が表示されます。
- メールアドレス(ID)を入力し、[送信]をタップする。
   メールアドレスにパスワード変更のメールが届きます。手順に従ってパスワードを設定してください。詳しい操作方法は、「パスワードを忘れたときは」(P.58)をご覧ください。

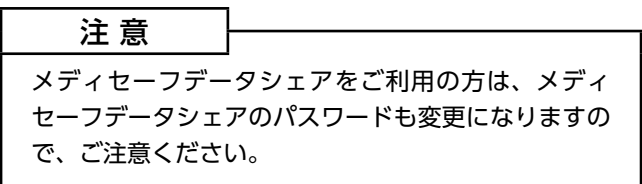

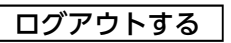

| メニュー       |   |
|------------|---|
| アプリ設定      |   |
| 登録機器       | > |
| 家族・パートナー設定 | > |
| セキュリティ設定   | > |
| アプリについて    |   |
| アプリ情報      | > |
| かんたんガイド    | > |
| 詳しい使い方     | > |
| お問い合わせ     | > |
| ログアウト      | > |
| 91 N 🖽 🖽   |   |

ログアウトしますか? 再度ログインするためにはDと パスワードの入力が必要になり ます。登録アータは削除されま せん。

ログアウト

キャンセル

| 1 をタップして表示されるメニュー1番下の | LΠ |
|-----------------------|----|
| グアウト]をタップする。          |    |
| 「ログアウトしますか?」と表示されます。  |    |

#### 2. [ログアウト] をタップする。

基本操作

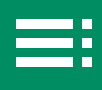

#### 体温測定値を記録する

#### 体温計と連携し、測定データを保存する

- 1. 体温計の電源を入れて、体温を測定する。
  - (備考) 実測検温する場合は、体温計が鳴っても取り出さず、そのまま検温を続けてください。再び体温計が鳴ったら、
     実測検温の終了です。体温計については、各製品の電子添文、又は取扱説明書をご覧ください。
- 2. 体温計をワキ又は口中から取り出す。
- 3. 🥵 (テルモたいおんアプリ)を起動、ログインし、 画面を表示する。

自動でデータ転送が始まります。データの転送が終わる と「データ取り込み」画面が表示されます。

- (備考) 体温計に残っているデータ数が多いと、データ転送に
   時間がかかります。しばらくお待ちください。
  - データ転送中は、スマートフォンの電源は入れたままで、アプリの画面を開いてそのままお待ちください。
  - 体温計に複数のユーザーが紐づけられている場合は、
     「データ取り込み」画面が表示されますが、紐づけが
     一人の場合は、表示されません。

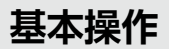

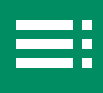

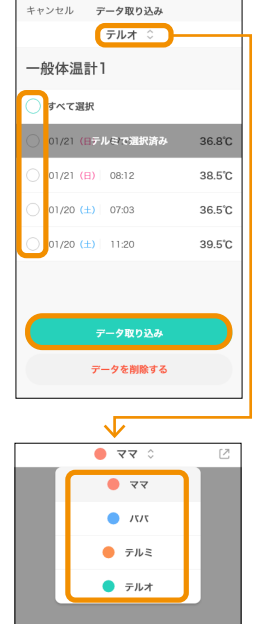

#### 4. データを取り込む。

- 1) データを登録するユーザー名を確認する。
  - (備考) 登録するユーザーを必ず確認してください。ここで 選択したユーザーの測定データとして保存されます。 ユーザーを切り替えるには、ユーザー名の右の を タップします。
- 取り込む個別のデータ又は「すべて選択」にチェックを付ける。
  - (備考) すでに他のユーザーのデータとして登録されている データには「[ユーザー名] で選択済み」と表示され、 選択できません。
- (データ取り込み)をタップする。
   取り込みを開始します。データ取り込みが終わると、「データを取り込みました」画面が表示されます。
- (閉じる)をタップする。
   保存した測定データが、カレンダー、グラフおよびデータ ノートに追加されます。
- (備考) 体温測定値の保存が完了するまで画面を閉じずにお待ちください。
  - 「データ取り込み」画面で取り込まれなかったデータは 未取り込みデータとしてアプリ内に残ります。体温計 には残りませんのでご注意ください。

データを削除するには:

- 「データ取り込み」画面で削除する個別のデータ又は「すべて選択」にチェックを付け、「データを削除する」をタップする。
  - 「選択したデータを削除しますか?」と表示されます。
- 2) [削除する] をタップする。
   「データを削除しました」と表示されます。
- 3) [閉じる] をタップする。

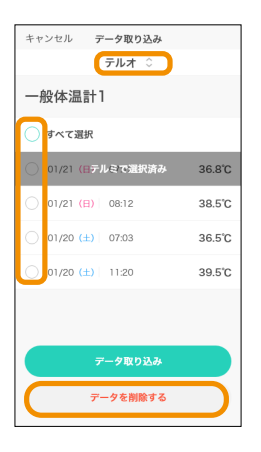

基本操作

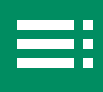

#### 体温測定値を手入力で追加する

■ 一般体温モード

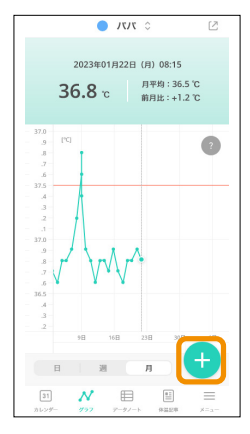

## く 戻る 2023/1/22(月) ○ 1/22 08:15 36.8°C ③ > 1/22 08:15 36.8°C ④ ○ > 1/22 08:15 36.8°C ④ ○ ○ 新規データ入力

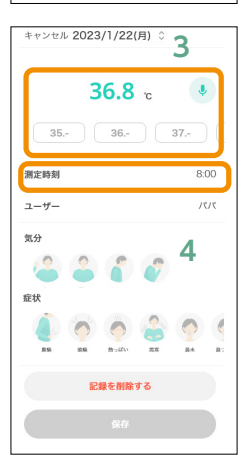

#### 1. 画面上のユーザー名を確認し、 (+) (手入力) をタッ プする。

体温入力画面が表示されます。

(備考) ユーザー名は必ず確認してください。 体温測定値を登録したいユーザーを切り替える場合は、「ユーザー」欄のユー ザー名をタップし、「ユーザー」選択画 面を表示します。登録したいユーザー をタップすると、選択したユーザーが 「ユーザー」欄に表示されます。

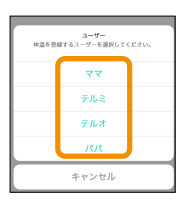

#### すでに当日の体温データが他にある場合は:

本日記録した体温が一覧表示されます。 [新規データ入力] をタップすると、体温入力画面が表示 されます。

- 2. 体温測定値を入力する。
  - 以下のいずれかの方法で測定値を入力します。
  - 測定値部分をタップするか、36-(36 度台)等を タップして、登録する体温の値を入力します。
  - をタップして音声入力を起動し、体温の値を発声(例:36テン、8ド)します。音声画面に発生した体温の値が表示されたら、[完了]をタップします。
     (備考)表示された値が正しくない場合は、
    - (5) 表示された値が止じくない場合は、 [キャンセル]をタップして、体温の値 を発声し直します。

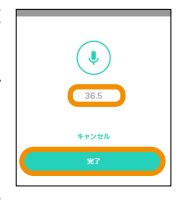

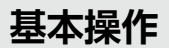

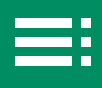

| キャンセル |   |    | <b>(81)</b> |
|-------|---|----|-------------|
|       | 4 | 58 |             |
|       | 5 | 59 |             |
|       | 6 | 00 |             |
|       | 7 | 01 |             |
|       | 8 | 02 |             |
|       |   |    |             |

- 3. 測定時刻を登録する。
  - 1)「測定時刻」欄の時刻をタップする。
     時刻設定画面が表示されます。
  - 上下にスクロールし、時刻を設定し、[完了]をタップする。
     設定した時刻が「測定時刻」欄に表示されます。
    - (備考) 体温入力画面からはユーザーの変更はできません。
       手順1の画面でユーザーを切り替えてから体温測定値の登録を行ってください。
- 4. 気分、症状、イベント、メモを登録し、[保存]をタッ プする。
  - 1)「気分」欄で、当てはまるアイコンをタップして選択する。
  - 2)「症状」欄で、当てはまるアイコンをタップして選択する。
    - (備考)「気分」欄、「症状」欄に表示するアイコンを減らしたり、増やしたりできます。▷「入力項目(気分・症状アイコン)の編集」(P.36)
  - イベント」欄で、当てはまるアイコンをタップして選択する。
  - メモ」欄をタップし、表示されるキーボードで体調など自由にメモを記入する。
  - 5)[保存]をタップする。 「入力を保存しました」画面が表示されます。
  - (閉じる)をタップする。
     登録内容が、カレンダー、グラフおよびデータノートに追加されます。
    - (備考) [記録を削除する] をタップすると、登録内容が削除 されます。

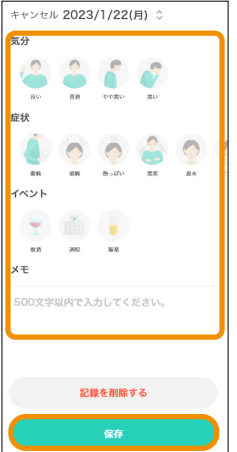

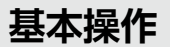

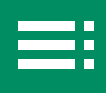

#### ■ 基礎体温モード

|                         |                                | •        | 77                           | 0  |                            | Ø                  |
|-------------------------|--------------------------------|----------|------------------------------|----|----------------------------|--------------------|
| 2 生現<br>02.<br>()<br>あと | 野定日<br><b>/05</b><br>引)<br>14日 | 0        | 排卵予算<br>11/22<br>(月)<br>あと0日 | 2  | 妊娠<br>高<br>01/2            | 可能性<br> し)<br>!4まで |
| 1月                      |                                |          |                              |    |                            | 20 ?               |
| H                       | Л                              | 火        | *                            | 木  | 金                          | ±                  |
|                         | 1                              | 2        | 3 .                          | 4  | 5                          | 6                  |
| 7                       | 8                              | 9        | 10                           | 11 | 12                         | 13                 |
| 14                      | 15                             | 16       | 17                           | 18 | 19                         | 20                 |
| 21                      | 22                             | 23       | 24                           | 25 | 26                         | 27                 |
| 28                      | 29                             | 30       | 31                           |    |                            |                    |
| 2月                      |                                |          |                              |    | 6                          |                    |
|                         | 月                              |          | 年                            |    |                            |                    |
| 31<br>カレンダー             | N<br>175                       | P<br>2 : | ₽<br>7-97-1                  |    | 11<br>11<br>12<br>12<br>12 |                    |

1. 画面の (+) (手入力) をタップする。 基礎体温入力画面が表示されます。

(備考) 体温測定値を登録したいユーザーを切り替える場合は、「ユーザー」欄のユー ザー名をタップし、「ユーザー」選択画 面を表示します。登録したいユーザー をタップすると、選択したユーザーが 「ユーザー」欄に表示されます。

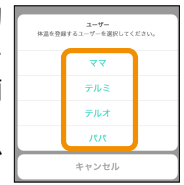

| <sup>キャンセル</sup> 2023/1/22(月) 2          |
|------------------------------------------|
| <b>36.82</b> °                           |
| 35 36 37                                 |
| 測定値詳細 ~                                  |
| 生理 原始 終了                                 |
| 気分                                       |
| 2 4 5 5 5 5 5 5 5 5 5 5 5 5 5 5 5 5 5 5  |
| 症状                                       |
| 10 10 10 10 10 10 10 10 10 10 10 10 10 1 |
| 記録を削除する                                  |
| 保存                                       |

#### 2. 基礎体温測定値を入力する。

以下のいずれかの方法で測定値を入力します。

- 測定値部分をタップするか、36. (36 度台)等を タップして、登録する体温の値を入力します。
- をタップして音声入力を起動し、体温の値を発声(例:36テン、82ド)します。音声画面に発生した体温の値が表示されたら、[完了]をタップします。

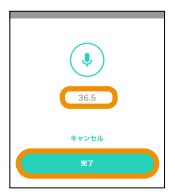

(備考) 表示された値が正しくない場合は、 [キャンセル] をタップして、体温の値 を発声し直します。

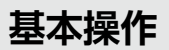

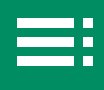

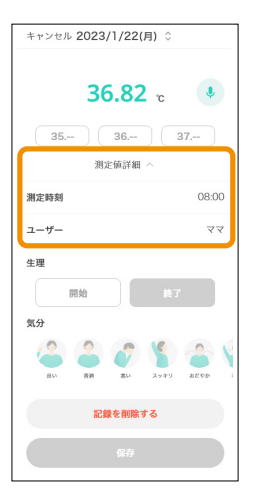

#### 3. 測定時刻を登録する。

- 体温測定値下の[測定値詳細]をタップする。
   「測定時刻」と「ユーザー」が表示されます。
- 2)「測定時刻」欄の時刻をタップする。
   時刻設定画面が表示されます。
- 3)上下にスクロールし、時刻を設定し、[完了] をタップする。
   設定した時刻が「測定時刻」欄に表示され ます。

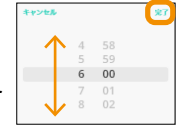

- (備考) この画面からはユーザーの変更はできません。手順
   1 の画面でユーザーを切り替えてから体温測定値の
   登録を行ってください。
- 4) [測定値詳細] をタップして「測定時刻」と「ユーザー」表示を閉じる。

#### 4. 生理の開始・終了を設定する。

生理が開始した場合は [開始]、生理が終了した場合は [終 了] をタップしてください。

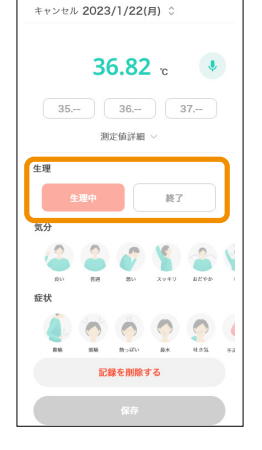

基本操作

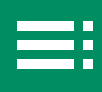

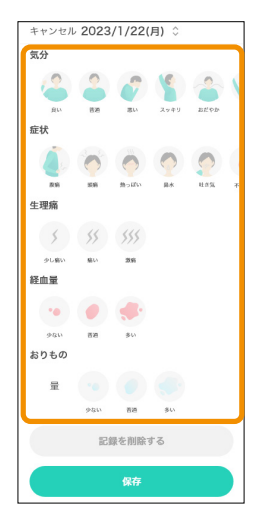

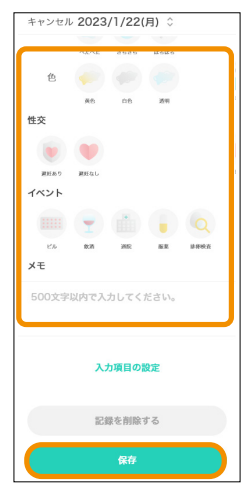

#### 5. 気分、症状、生理痛、経血量、おりもの、性交、イ ベント、メモを登録し、[保存] をタップする。

- 1)「気分」欄で、当てはまるアイコンをタップして選択する。
- 2)「症状」欄で、当てはまるアイコンをタップして選択する。
  - (備考) 「気分」欄、「症状」欄に表示するアイコンを減らしたり、増やしたりできます。
     ▷「入力項目(気分・症状アイコン)の編集|(P.36)
- 3)「生理痛」欄で、当てはまるアイコンをタップして選択する。
- 4)「経血量」欄で、当てはまるアイコンをタップして選択する。
- 5)「おりもの」欄で、当てはまる「量」、「質」、「色」のアイコ ンをタップして選択する。
- 6)「性交」欄で、当てはまるアイコンをタップして選択する。
- 7)「生理痛」欄で、当てはまるアイコンをタップして選択する。
- イベント」欄で、当てはまるアイコンをタップして選択する。
- メモ」欄をタップし、表示されるキーボードで体調など自由にメモを記入する。
- 【保存】をタップする。
   「入力を保存しました」画面が表示されます。
- 11) [閉じる] をタップする。 登録内容が、カレンダー、グラフおよびデータノートに追加されます。
  - (備考) [記録を削除する] をタップすると、登録内容が削除 されます。

基本操作

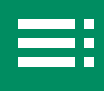

#### ■ 入力項目(気分・症状アイコン)の編集

「気分」欄、「症状」欄に表示するアイコンを選択することができます。

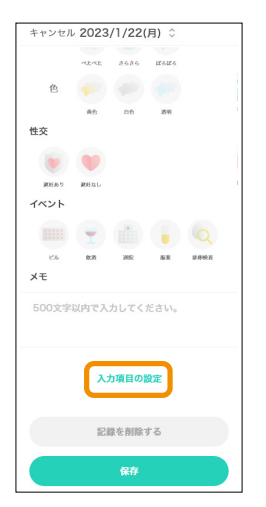

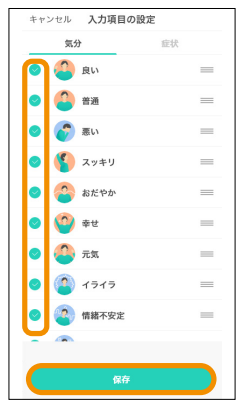

#### 1. 体温入力・基礎体温入力画面の下部の[入力項目の 設定]をタップする。

「入力項目の設定」画面が表示されます。

#### 2.「気分」欄と[症状]欄に表示するアイコンをタッ プして選び、[保存]をタップする。

- 「気分」タブをタップする。
   気分を示すアイコンが表示されます。
- 2)「気分」欄に表示したいアイコンにチェックを付け、非表示 にしたいアイコンのチェックを外す。
- 3)「症状」タブをタップする。
   症状を示すアイコンが表示されます。
- (症状)欄に表示したいアイコンにチェックを付け、非表示 にしたいアイコンのチェックを外す。
- 5) [保存] をタップする。 体温・基礎体温入力画面に戻ります。「気分」欄、「症状」 欄に選択したアイコンが表示されます。
基本操作

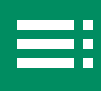

### 未取り込みデータを取り込む

アプリ内に未取り込みの体温測定値が残っている場合は、30日後に自動で削除 されます。必要な測定値がある場合は、削除前に以下の手順で未取り込みデータ を取り込んでください。

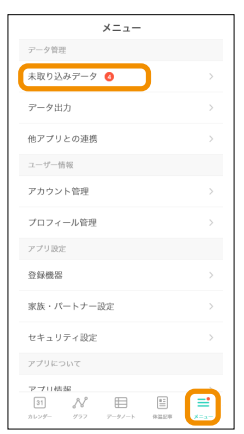

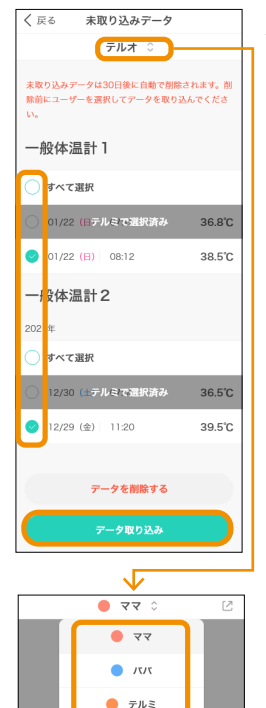

● テルオ

# 1. \_\_\_をタップし、メニューから[未取り込みデータ] をタップする。

「未取り込みデータ」画面が表示されます。

(備考) 未取り込みデータがある場合は、メニューの[未取り込みデータ]の右に未取り込みデータ数と、タブのメニューアイコンの右上に、未取り込みデータがあることを示す
 「・」が表示されます。未取り込みデータが存在しない場合は、手順2の「未取り込みデータ」画面には何も表示されません。

### 2. データを取り込む。

- 1) データを登録するユーザー名を確認する。
  - (備考) 登録するユーザーを必ず確認してください。ここで 選択したユーザーの測定データとして保存されます。 ユーザーを切り替えるには、ユーザー名の右の タップします。
- 取り込む個別のデータ又は「すべて選択」にチェックを付ける。
  - (備考) すでに他のユーザーのデータとして登録されている データには「[ユーザー名] で選択済み」と表示され、 選択できません。
- データ取り込み]をタップする。
   取り込みを開始します。データ取り込みが終わると、「データを取り込みました」画面が表示されます。
  - (備考) [データを削除する] をタップすると、選択している データが削除できます。
- (閉じる)をタップする。
   保存した測定データが、カレンダー、グラフおよびデータ ノートに追加されます。

基本操作

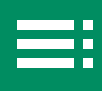

# 測定値の記録を編集・削除する

### 編集する

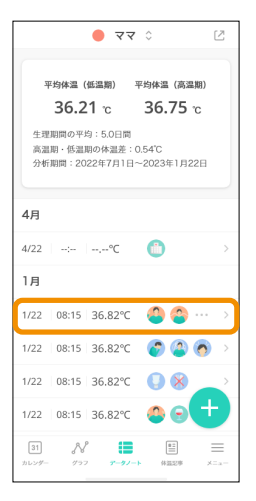

### 1. データノート画面で編集したい記録を選択する。

選択した記録の測定値入力画面が表示されます。

- (備考) カレンダー画面から記録を選択する場合は、編集したい日を選択します。
  - グラフ画面から記録を選択する場合は、+をタップして編集したい日と記録を選択します。
  - 転送データの体温値、時刻は編集できません。変更したい場合は、いったん削除して手入力で入力してください。

## 2. 編集したい項目をタップして、登録内容を修正し、 [保存] をタップする。

- 編集したい項目をタップする。
   選択した項目の体温・基礎体温入力画面が表示されます。
- 2)編集する。 編集方法は、以下の手入力手順と同じです。
  - 一般体温モード:「体温測定値を手入力で追加する」の「一般体温モード」(P.31)手順2~4
  - 基礎体温モード:「体温測定値を手入力で追加する」の「基礎体温モード」(P.33)手順2~5
- 3)編集が終わったら、[保存]をタップする。
   「入力を保存しました」画面が表示されます。
- (閉じる)をタップする。
   編集内容が、カレンダー、グラフおよびデータノートに追加されます。

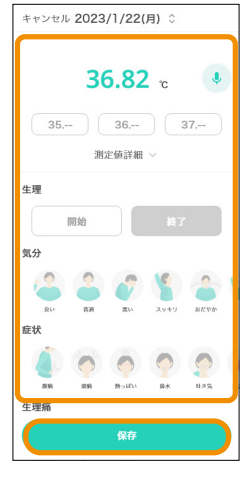

基本操作

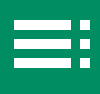

#### 削除する

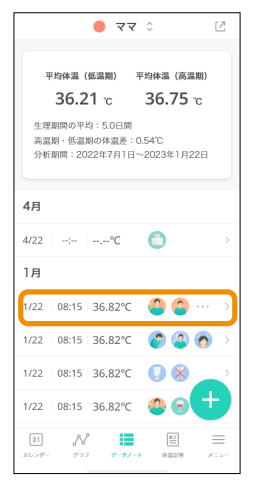

### 1. データノート画面で削除したい記録を選択する。

選択した記録の測定値入力画面が表示されます。

- (備考) カレンダー画面から記録を選択する場合は、削除したい記録のある日付を選択します。
  - グラフ画面から記録を選択する場合は、+をタップして削除したい日と記録を選択します。

### データノート画面で削除するには:

- データノート画面で削除したい記録 を左にスワイプする。
   「削除〕ボタンが表示されます。
- 2) [削除] をタップする。
   「選択したデータを削除しますか?」
   と表示されます。
- 3) [はい] をタップする。
   「データを削除しました」と表示されます。

選択した記録が削除されます。

4) [OK] をタップする。

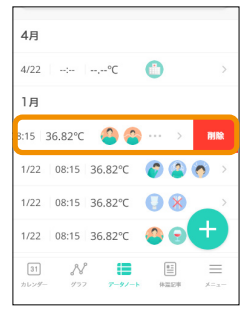

- キャンセル 2023/1/22(月) ↓ イベント w w week メモ 500文字似内で入力してください。 配録を削除する 保存
  - 2. 画面を下にスクロールし、[記録を削除する] をタッ プする。

「選択したデータを削除しますか?」と表示されます。

- 1) [はい] をタップする。 「データを削除しました」と表示されます。
- [OK] をタップする。
   選択した記録が削除されます。

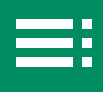

ここでは、データ出力、他アプリとの連携、ユーザー・機器管理方法、 ID・パスワードの設定、表示モード・ログイン方法の変更、アプリのアッ プデート・アンインストール、その他の情報の確認について説明します。

| データを出力する                                                                     | ▶ 42 |
|------------------------------------------------------------------------------|------|
|                                                                              |      |
| 他アプリとデータ連携する<br>Apple ヘルスケアとデータ連携する(iOS)<br>Google™ ヘルスコネクトとデータ連携する(Android) | ▶ 44 |
|                                                                              |      |
| ユーザーを管理(追加・編集・削除)する<br>管理ユーザーを追加する<br>管理ユーザーを編集する<br>管理ユーザーを削除する             | ▶ 46 |
|                                                                              |      |
| 機器を管理(登録・設定・削除)する<br>機器を登録し、ユーザーに紐づける<br>登録機器を設定する<br>登録機器を削除する              | ▶ 50 |

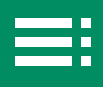

| アカウントを設定する<br>ID(登録メールアドレス)を変更する<br>パスワードを変更する<br>パスワードを忘れたときは<br>アカウントを削除する | ▶ 55 |
|------------------------------------------------------------------------------|------|
| 表示モードなどのプロフィールを確認、変更する                                                       | ▶ 60 |
| ログイン方法を変更する(セキュリティ設定)                                                        | ▶ 62 |
|                                                                              |      |
| アプリをアップデート・アンインストールする<br>アプリをアップデートする<br>アプリをアンインストールする                      | ▶ 63 |
|                                                                              |      |
| その他の情報を確認する<br>アプリの情報を確認する<br>アプリの使用方法を閲覧する<br>お問い合わせ方法を確認する                 | ▶ 64 |

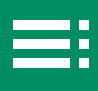

ଜ 2

0

### ▌ データを出力する

記録したデータ、グラフについて、出力期間を選択し、PDF 又は画像で出力します。

- 1. ユーザーを選び、表示する。
  - (備考) ユーザーを切り替えるには、ユーザー名の右の つ をタッ プし、表示されるユーザー一覧から出力したいユーザー を選択します。

 2. 画面右上の <sup>2</sup> をタップする。又は <sup>■</sup> をタップし、 [データ出力] をタップする。
 「データ出力」画面が表示されます。

| 33            | ≡<br>≭=a- |
|---------------|-----------|
|               |           |
| メニュー          |           |
| アータ管理         |           |
| 未取り込みデータ      | >         |
| データ出力         | >         |
| 他アプリとの連携      |           |
| ユーザー情報        |           |
| アカウント管理       |           |
| プロフィール管理      |           |
| アプリ設定         |           |
| 登録機器          |           |
| 家族・パートナー設定    | >         |
| セキュリティ設定      |           |
| アプリについて       |           |
| アブロ 桔 桜<br>③1 | <b></b>   |

1 ( 7/1 0

2023年01月22日 (月) 08:15

**36.8** °C 月平均:36.5 °C 前月比:+1.2 °C

42

その他の機能

- 3. 「出力期間」 で、出力したい期間にチェックを付ける。
- 4. 「出力形式」で、出力形式(画像・PDF)にチェッ クを付ける。
- 5. [出力] をタップする。 「データを出力しました」と表示されます。
- [閉じる] をタップする。
   選択した期間の体温測定データが画像又は PDF で出力されます。
- 7. 保存されたデータを確認する。

画像又は PDF で出力した体温測定データは、以下に保存 されています。

|           | 画像で出力した場合   | PDF で出力した場合        |
|-----------|-------------|--------------------|
| iOS 版     | 「写真」アプリ内    | [ファイル] > [ブラウズ]    |
|           |             | の順にタップし、「この        |
|           |             | iPhone 内」又は「iCloud |
|           |             | Drive」 にある 「ダウンロー  |
|           |             | ド」フォルダ内            |
| Android 版 | 「ギャラリー」 又は  | 「(マイ) ファイル」>「ダ     |
|           | 「アルバム」「フォト」 | ウンロード」フォルダ内        |
|           | アプリ内        |                    |

| キャンセル デ     | ——<br>—————————————————————————————————— |
|-------------|------------------------------------------|
| ママのデータとグラフォ | と出力します。                                  |
| 出力期間        |                                          |
| 🔵 1か月       |                                          |
| 🔵 2か月       |                                          |
| 🔵 3か月       |                                          |
| ● 4か月       |                                          |
| 出力形式        |                                          |
| ○ 画像        | ר                                        |
| PDF         |                                          |
|             |                                          |
|             | Шл                                       |

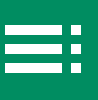

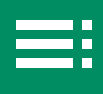

# ▶ 他アプリとデータ連携する

1ユーザーでのご使用の場合に役立つ連携機能です。

### Apple ヘルスケアとデータ連携する (iOS)

- 1. ≡ [他アプリとの連携] ●面が表示されます。
  - (備考) ヘルスケアアプリの操作方法については、ヘルスケア アプリのヘルプ等を参照してください。
    - ヘルスケアアプリの画面やボタンの名称は本取扱説明 書での説明とは異なる場合があります。
    - ヘルスケアアプリとの連携を解除した場合は、ヘルス ケアアプリに書き込んだテルモたいおんアプリの測定 データはそのまま残ります。
    - 体温値が未入力の場合、「生理開始・生理終了」の月 経データについては、ヘルスケアアプリに書き込まれ ません。
- 2. 「Apple ヘルスケアヘデータを書き込み」を ON に する。

ヘルスケアアプリが起動し、テルモたいおんアプリへの アクセス許可を求める画面が表示されます。

- (備考) 複数ユーザーを登録の場合、たいおんアプリに登録され ている全データが送信されますのでご注意ください。
- 3. ヘルスケアアプリの画面で、データ連携設定を行う。
  - 1)「アプリおよびサービス」の画面で「たいおんアプリ」を選 択する。
  - すべてをオンにする、又は書き込みたい項目をオンにする。
     テルモたいおんアプリの「他アプリと連携」 画面に戻ります。
- 4. [全データを書き込む]をタップする。

「Apple ヘルスケアへのすべての測定データの書き込み を開始しますか?」と表示されます。

5. [開始する]をタップする。

テルモたいおんアプリからヘルスケアアプリヘデータが 書き込まれます。全データの書き込みが終了すると、「す べての測定データを書き込みました」と表示されます。

**44** 

6. [ 閉じる ] をタップする。

| メニュー                 |        |
|----------------------|--------|
| アータ管理                |        |
| 未取り込みデータ             | >      |
| データ出力                | >      |
| 他アプリとの連携             |        |
| ユーザー情報               |        |
| アカウント管理              |        |
| プロフィール管理             |        |
| アプリ設定                |        |
| 登録機器                 |        |
| 家族・パートナー設定           | >      |
| セキュリティ設定             |        |
| アプリについて              |        |
| アプロ結構                | _      |
| 31 🔊 🖽 🖽             |        |
| カレンダー グラフ アータノート 保温記 | 8 X=a- |

| <u></u> •                                                 |
|-----------------------------------------------------------|
| Appleヘルスケアヘデータを書き込み                                       |
| アルモたいおんアプリはAppleヘルスケアにアータを<br>書き込んでいます。<br>金アータを書き込む<br>4 |

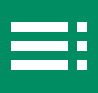

Google<sup>™</sup> ヘルスコネクトとデータ連携する(Android)

- 1. \_\_\_\_をタップし、[他アプリとの連携]をタップする。 「他アプリとの連携」画面が表示されます。
  - (備考) ヘルスコネクトアプリの操作方法については、ヘルス コネクトアプリのヘルプ等を参照してください。
    - ヘルスコネクトアプリの画面やボタンの名称は本取扱 説明書での説明とは異なる場合があります。
    - ヘルスコネクトアプリとの連携を解除した場合は、ヘルスコネクトアプリに書き込んだテルモたいおんアプリの測定データはそのまま残ります。
    - ●「生理開始」の月経データは、「生理終了」が入力された際、同時にヘルスコネクトアプリへ書き込まれます。
- Google ヘルスコネクトヘデータを書き込み」を ON にし、「ヘルスコネクトヘ」をタップする。
   ヘルスコネクトアプリが起動し、テルモたいおんアプリ にアクセス許可を求める画面が表示されます。
  - (備考) 複数ユーザーを登録の場合、たいおんアプリに登録され ている全データが送信されますのでご注意ください。
- 3. ヘルスコネクトアプリの画面で、データ連携設定を 行う。
  - 1) アプリ名(たいおんアプリ)を確認する。
  - すべて許可をオンにする、又は書き込みたい項目を許可し、
     [許可]をタップする。
- 4. [全データを書き込む]をタップする。

「Google ヘルスコネクトへのすべての測定データの書き 込みを開始しますか?」と表示されます。

- 5. [開始する]をタップする。 テルモたいおんアプリからヘルスコネクトアプリヘデー タが書き込まれます。全データの書き込みが終了すると、 「すべての測定データを書き込みました」と表示されます。
- 6. [閉じる]をタップする。

| メニュー                              |               |
|-----------------------------------|---------------|
| アータ管理                             |               |
| 未取り込みデータ                          | >             |
| データ出力                             | >             |
| 他アプリとの連携                          |               |
| ユーザー情報                            |               |
| アカウント管理                           |               |
| プロフィール管理                          |               |
| アプリ設定                             |               |
| 登録機器                              |               |
| 家族・パートナー設定                        | $\rightarrow$ |
| セキュリティ設定                          |               |
| アプリについて                           |               |
| マブロ結報                             |               |
| 31 ♪ ■ 単<br>カレンダー グラフ アータノート #Ⅲ2# | ≡<br>×==-     |

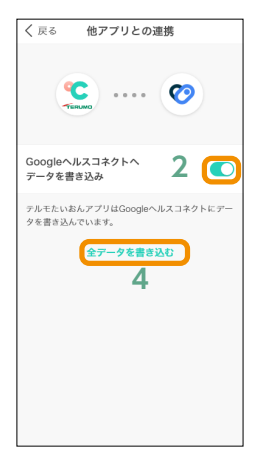

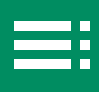

### ■ ユーザーを管理(追加・編集・削除)する

#### 管理ユーザーを追加する

自分の他にパートナー、家族など、テルモたいおんアプリで管理できる「管理ユー ザー」を1アカウントにつき最大10名まで登録できます。

1. <u>■</u> たタップし、[家族・パートナー設定]をタップ する。

「管理するユーザー」画面が表示されます。

(備考) 管理ユーザー登録を代行する場合は、登録を代行される 方が、ユーザーに「利用規約」・「プライバシーポリシー」 に同意いただいたことをご確認ください。

2. [管理ユーザーを登録する] 又は [管理ユーザーを 追加する] をタップする。

「管理ユーザー追加」画面が表示されます。

- (備考) 初めて管理ユーザーを登録する場合は、右の画面が表示されます。[管理ユーザーを登録する]をタップします。
  - すでに管理ユーザーが登録されている場合は、登録管 理ユーザーー覧が表示されます。この場合は、[管理 ユーザーを追加する]をタップします。

| メニュー       |   |
|------------|---|
| アータ管理      |   |
| 未取り込みデータ   | > |
| データ出力      | > |
| 他アプリとの連携   | > |
| ユーザー情報     |   |
| アカウント管理    | > |
| プロフィール管理   |   |
| アプリ設定      |   |
| 登録機器       | > |
| 家族・パートナー設定 |   |
| セキュリティ設定   |   |
| アプリについて    |   |
| アゴロ結報      |   |
| 31 N 🗉 🗉   |   |

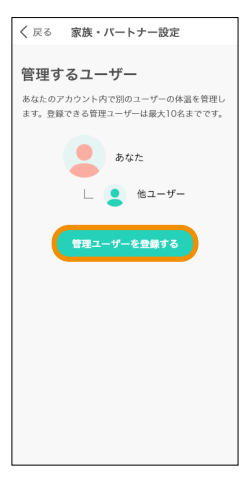

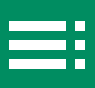

- 3. 追加したい管理ユーザーの情報を登録する。
  - 1)「お名前(表示名)」をタップし、ユーザーの表示名を入力 する。
  - ユーザーカラー」をタップし、表示 される「ユーザーカラー」画面で登録 したいカラーをタップする。
  - 3)「優先表示モード」をタップし、表示 される「表示モード」画面で登録した い優先表示モードをタップする。

| く 戻る 管理ユーザー追加                                |
|----------------------------------------------|
| <b>管理ユーザーを登録する</b><br>追加したいメンバーの情報を入力してください。 |
| お名前 (表示名) 表示名を入力してください                       |
| ユーザーカラー                                      |
| 優先表示モード一般体温                                  |
|                                              |
|                                              |
|                                              |
|                                              |
|                                              |
|                                              |
|                                              |

- 4) [登録] をタップする。
   「登録が完了しました!」 画面が表示されます。
- 4. [体温計の設定をする]又は [体温計の設定をせず に完了]をタップする。
  - [体温計の設定をする]を選択した場合は、「登録機器」
     画面が表示されます。新しく登録した体温計、又は既に登録している体温計にユーザーを紐づけすることができます。
  - [体温計の設定をせずに完了]を選択した場合は、画 面が閉じ、メニューを表示する前の画面に戻ります。

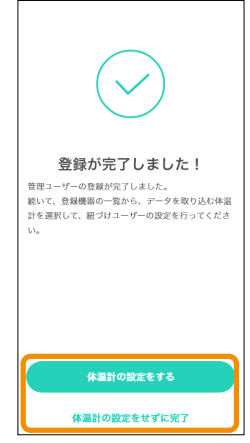

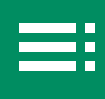

#### 管理ユーザーを編集する

- Example 2010
   Example 2010
   Example 2010
   Example 2010
   Example 2010
   Example 2010
   Example 2010
   Example 2010
   Example 2010
   Example 2010
   Example 2010
   Example 2010
   Example 2010
   Example 2010
   Example 2010
   Example 2010
   Example 2010
   Example 2010
   Example 2010
   Example 2010
   Example 2010
   Example 2010
   Example 2010
   Example 2010
   Example 2010
   Example 2010
   Example 2010
   Example 2010
   Example 2010
   Example 2010
   Example 2010
   Example 2010
   Example 2010
   Example 2010
   Example 2010
   Example 2010
   Example 2010
   Example 2010
   Example 2010
   Example 2010
   Example 2010
   Example 2010
   Example 2010
   Example 2010
   Example 2010
   Example 2010
   Example 2010
   Example 2010
   Example 2010
   Example 2010
   Example 2010
   Example 2010
   Example 2010
   Example 2010
   Example 2010
   Example 2010
   Example 2010
   Example 2010
   Example 2010
   Example 2010
   Example 2010
   Example 2010
   Example 2010
   Example 2010
   Example 2010
   Example 2010
   Example 2010
   Example 2010
   Example 2010
   Example 2010
   Example 2010
   Example 2010
   Ex
- 2. 編集したい管理ユーザーをタップする。 「管理ユーザー設定」画面が表示されます。 (備考) メニュー画面に戻るには、[戻る] をタップします。

#### 3. 管理ユーザーの設定を編集する。

- 1)「お名前(表示名)」のユーザー名部分をタップし、変更する。
- ユーザーカラー」をタップし、表示 される「ユーザーカラー」画面で変更 したいカラーをタップする。
- 3)「優先表示モード」をタップし、表示 される「表示モード」画面で登録した い優先表示モードをタップする。

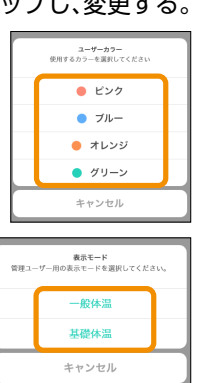

| く 戻る 家族・バートナー設定                                                   |
|-------------------------------------------------------------------|
| 管理するユーザー<br>あなたのアカウント内で別のユーザーの体温を管理し<br>ます。登録できる管理ユーザーは最大10名までです。 |
| テルミン                                                              |
| テルオ >                                                             |
| 管理ユーザーを追加する                                                       |

| お名前 (表示名) テルミ<br>ユーザーカラー<br>使先表示モード 一般体温<br>達読機器 一般体温計1<br>達読機器 一般体温計2<br>管理ユーザー選びからは、逆熟機器の方容<br>体温的の設定で、「ユーザーの営行) 建築してく                                                                                                    |
|----------------------------------------------------------------------------------------------------|
| お名前 (表示名) テルミ<br>ユーザーカラー<br>優先表示モード 一般体温<br>達想機器 一般体温計1<br>達想機器 一般体温計2<br>管理ユーザー设定からは、活用機器の変更にできませ<br>ん。変更する場合は、メニューの「登録器」から各<br>体温の改定で、「ユーザーの営力」を変してく                                                                          |
| ユーザーカラー<br>優先表示モード 一般体温<br>達携機器 一般体温計1<br>達携機器 一般体温計1<br>資源機器 一般体温計2<br>管理ユーザー炭だからは、活用機器の支援にできませ<br>ん。変更する場合は、メニューの「登録器画、から各<br>体温の改定で、「ユーザーの営行が、使更してく                                                                          |
| 優先表示モード         一般体温           送券根語         一般体温計1           達携根語         一般体温計2           営業の世界         一般体温計2           営業コージージズからは、洋馬湾県の交互以てきません。芝豆りな等色は、メニューの「登録電」から客         101           パニョンデージェントの目の、建築してく         101 |
| 注票機器 一般休遇計1<br>注票機器 一般休遇計2<br>管理ニーザー設定からは、注票機器の支互はできませ<br>ん。変更する等合は、メニューの「登録器の」から各<br>体温的の設定で、「ユーザーの目では、変更してく                                                                                                    |
| 達然機器                                                                                                    |
| 連携機器  一般体温計2  管理ユーザー設定からは、連携機器の変更はまから各  体温計の設定で、「ユーザーの定力が、を変更してく                                                                                                    |
| 管理ユーザー設定からは、達携機器の変更はできませ<br>ん。変更する場合は、メニューの「登録機器」から各<br>体温計の設定で、「ユーザーの紐づけ」を変更してく                                                                                                    |
| ださい。                                                                                                    |
| 管理ユーザーを削除する                                                                                                    |

4) [保存] をタップする。

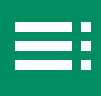

#### 管理ユーザーを削除する

- (備考) 管理ユーザーを削除すると、登録情報や体温データも削除され、復元できません。
  - 体温計に紐づいている唯一のユーザーは削除できません。体温計を他のユーザーに紐づけた後、削除してください。
- 1. \_\_をタップし、[家族・パートナー設定]をタップ する。

「管理するユーザー」画面が表示されます。

2. 登録した管理ユーザー一覧から、削除したい管理 ユーザーをタップする。

「管理ユーザー設定」画面が表示されます。

(備考) メニュー画面に戻るには、[戻る] をタップします。

「管理するユーザー」画面で削除するには:

- 1)「管理するユーザー」画面で、削除 したい管理ユーザー行を左にスワイ プする。
   [削除] ボタンが表示されます。
- 2) [削除] をタップする。
   「管理ユーザーを削除しますか?」
   と表示されます。

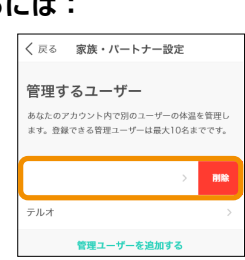

- 2) [削除する] をタップする。
   選択した管理ユーザーと登録情報、測定値データが削除されます。
- 3. [管理ユーザーを削除する] をタップする。 「管理ユーザーを削除しますか?」と表示されます。
- (削除する)をタップする。
   選択した管理ユーザーと登録情報、測定値データが削除 されます。

| キャンセル 管理ユーザー設定                                                      | Ē                             |
|---------------------------------------------------------------------|-------------------------------|
|                                                                     |                               |
| お名前(表示名)                                                            | テルミ                           |
| ユーザーカラー                                                             | •                             |
| 優先表示モード                                                             | 一般体温                          |
|                                                                     |                               |
| 連携機器                                                                | 一般体温計1                        |
| 連携機器                                                                | 一般体温計2                        |
| 管理ユーザー設定からは、連携機器の<br>ん。変更する場合は、メニューの「登<br>体温計の設定で、「ユーザーの紐づけ<br>ださい。 | 変更はできませ<br>録機器」から各<br>」を変更してく |
| 管理ユーザーを削除す                                                          | 51                            |
| 保存                                                                  |                               |

く 戻る 家族・パートナー設定

ます。登録できる管理ユーザーは最大10名までです。

管理ユーザーを追加する

管理するユーザー ぁなたのアカウント内で別のユーザーの体温を管理し

テルミ テルオ

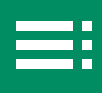

### 機器を管理(登録・設定・削除)する

#### 機器を登録し、ユーザーに紐づける

体温計をペアリング、登録し、ユーザーに紐づけることができます。

- 1. \_\_\_\_をタップし、[登録機器] をタップする。 「登録機器」画面が表示されます。
  - (備考) 本アプリに対応する体温計を、一般体温計、基礎体温計 ともにそれぞれ5本まで登録できます。

2. [機器を登録する] 又は [機器を追加する] をタッ プする。

体温計とのペアリングを開始するための準備画面が表示 されます。

- (備考) 初めて体温計をペアリングする場合は、右の画面が表示されます。[機器を登録する]をタップします。
  - すでに機器が登録(ペアリング)されている場合は、
     登録機器一覧が表示されます。この場合は、[機器を 追加する]をタップします。

| メニュー                            |   |
|---------------------------------|---|
| アータ管理                           |   |
| 未取り込みデータ                        | > |
| データ出力                           | > |
| 他アプリとの連携                        | > |
| ユーザー情報                          |   |
| アカウント管理                         | > |
| プロフィール管理                        |   |
| アプリ設定                           |   |
| 登録機器                            | > |
| 家族・パートナー設定                      |   |
| セキュリティ設定                        |   |
| アプリについて                         |   |
| アブロ結報                           |   |
| 31 N 目<br>カレンダー グラフ アータノート 単正2単 |   |

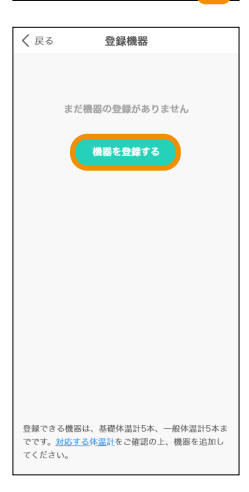

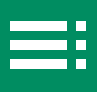

3. [次へ]をタップする。

ペアリングの開始画面が表示されます。

- (備考) 前の画面に戻るには、[戻る] をタップします。
  - お使いになる端末によって、表示される画面が異なり ます。
  - 位置情報へのアクセスを求める画面が表示される場合 があります。その場合は、[許可]をタップしてくだ さい。
  - Bluetoothの使用を求める画面が表示される場合があります。その場合は、使用を許可してください。
- 4. 画面の指示に従ってペアリングの操作を行い、体温 計に「P」が表示されたら[次へ]をタップする。 体温計の検索画面が表示されます。
  - (備考) 体温計がペアリング可能な状態になると「P」が表示 されます。
    - 前の画面に戻るには、[戻る] をタップします。
    - 体温計の検索画面で操作を取り消すには[キャンセル]
       をタップします。「ペアリングをキャンセルしました」
       と表示されます。ここからペアリングを再開できます。
    - 「ペアリングができませんでした」と表示された場合は、画面の指示に従って機器の対応状況や設定を確認し、「ペアリングを再開する」をタップします。
    - 登録できる本数を超えると「登録できる機器数を超え ています」と表示されます。
    - 体温計とのペアリングがうまくいかない場合は、各製
       品の電子添文、又は取扱説明書をご覧ください。
- 5.「ペアリング機器選択」画面が表示された場合は、 ペアリング対象の機器をタップする。

ペアリングが成功すると、「登録機器設定」画面が表示されます。

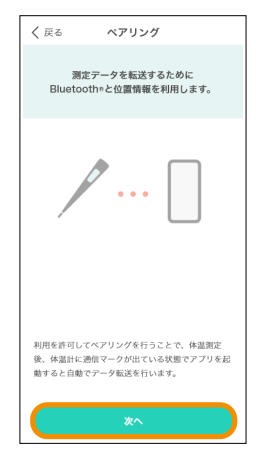

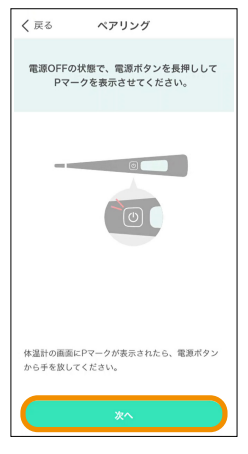

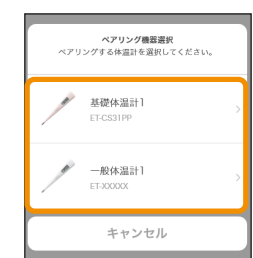

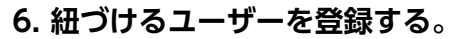

- 表示されるリストから紐づけたいユーザーにチェックを付ける。
  - (備考) 1 本の一般体温計には最大で 10 名のユーザーを 紐づけできます。
    - 1本の基礎体温計に紐づけられるユーザーは1名のみです。
- 2) [完了] をタップする。
   設定した内容で機器が登録されます。「登録機器」画面が表示され、登録された体温計が一覧表示されます。
- 「登録機器」画面から設定を変更・機器を削除するには:
- 機器の設定を変更する場合は、「登録機器を設定する」
   (P.53)の手順に従って操作を行います。
- 機器を削除する場合は、「登録機器を削除する」
   (P.54)の手順に従って操作を行います。

| キャンセル 登録機器設定              |
|---------------------------|
| (78)                      |
| ユーザーの紐づけ                  |
| 📀 रर                      |
| ○ テルミ                     |
| ○ テルオ                     |
| 一般体温計に超づけられるユーザーは最大10名です。 |
|                           |
|                           |
| <b>光</b> 7                |

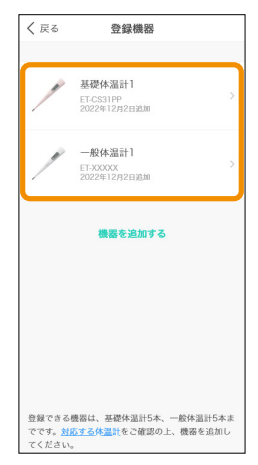

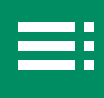

#### 登録機器を設定する

- 1. <u></u>をタップし、[登録機器] をタップする。 「登録機器」画面が表示されます。登録した機器が一覧表示されます。
- 2. 登録機器一覧から、設定したい機器をタップする。 「登録機器設定」画面が表示されます。

- 3. 機器の設定を変更し、[保存]をタップする。
  - 1)「機種名」、「追加日」、「最終同期」の内容を確認する。
    - (備考)● 機種名、追加日、最終同期の記載は、ユーザーが 変更することはできません。
      - メニュー画面に戻るには、[キャンセル]をタップします。
  - 2)「名称」を確認する。
     変更する場合は、名前部分をタップし、名前を変更します。
  - ゴーザーの紐づけ」で体温計に紐づけられているユーザー を確認する。

選択したいユーザーにチェックを付け、選択解除したいユー ザーのチェックを外します。

- (備考) 1 本の一般体温計には最大で 10 名のユーザーを 紐づけできます。
  - 1本の基礎体温計に紐づけられるユーザーは1名のみです。
- 4) [保存] をタップする。
   設定した内容で機器が登録されます。

| 🗸 戻る                                  | 登録機器                                            |                |
|---------------------------------------|-------------------------------------------------|----------------|
| P                                     | 基礎体温計1<br>ET-CS31PP<br>2022年12月2日追加             | ×.             |
| 1                                     | 一般体温計1<br>ET-XXXXX<br>2022年12月2日追加              | >              |
|                                       | 機器を追加する                                         |                |
| 登録できる<br>でです。 <mark>対</mark><br>てください | 機器は、基礎体温計5本、一般体<br><u>応する体温</u> 計をご確認の上、機器<br>。 | 温計5本ま<br> を追加し |

| キャンセル                    | 登録機器設定     |
|--------------------------|------------|
|                          | (1993)     |
| 機種名                      | ET-CS31PP  |
| 追加日                      | 2022年12月2日 |
| 最終同期                     | 2023年1月22日 |
| 名称                       | 基礎体温計1     |
| ユーザーの紐づけ                 | +          |
| 💿 বব                     |            |
| ○ テルミ                    |            |
| 基礎体温計に超づけられるユーザーは1名だけです。 |            |
| 機器を削除する                  |            |
|                          |            |

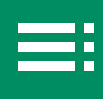

#### 登録機器を削除する

- 1. をタップし、[登録機器] をタップする。 「登録機器」画面が表示されます。登録した機器が一覧表 示されます。
- 2. 登録機器一覧から、削除したい機器をタップする。 「登録機器設定」画面が表示されます。

「登録機器」画面で削除するには:

- 1)「登録機器」画面で、削除したい機器行を左にスワイプする。
   [削除]ボタンが表示されます。
- 2) [削除] をタップする。 「機器を削除しますか?」と表示さ れます。
- 3) [削除する] をタップする。
   「機器を削除しました」と表示されます。
- (閉じる)をタップする。
   選択した機器が削除されます。
- 3. [機器を削除する] をタップする。

「機器を削除しますか?」と表示されます。 (備考) メニュー画面に戻るには、[キャンセル] をタップします。

4. [削除する] をタップする。

「機器を削除しました」と表示されます。

5. [閉じる]をタップする。

選択した機器が削除されます。

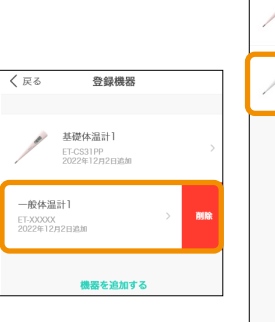

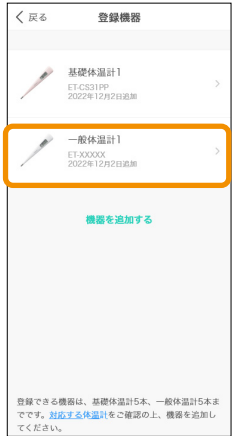

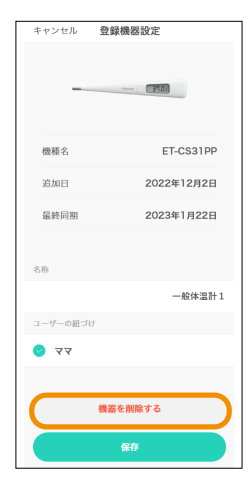

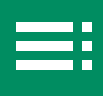

### アカウントを設定する

#### ID(登録メールアドレス)を変更する

- 1. \_\_\_\_をタップし、[アカウント管理] をタップする。 「アカウント管理」画面が表示されます。
  - (備考) システムからメールが発行されるため、あらかじめ
     「@mail.taionapps-terumo.com」からのメールを受信
     できるようにドメイン拒否の解除をお願いします。

# 2. [ID(登録メールアドレス)の変更]をタップする。

「アカウント変更」画面が表示されます。

注 意 メディセーフデータシェアをご利用の方は、メディセー フデータシェアの ID も変更になりますので、ご注意くだ さい。

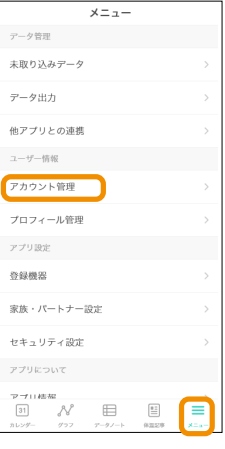

| く 戻る アカウント管理       |
|--------------------|
| ID (登録メールアドレス)     |
| taion@terumo.co.jp |
| ID(登録メールアドレス)の変更   |
| パスワード              |
|                    |
| パスワードの変更           |
|                    |
|                    |
|                    |
|                    |
|                    |
|                    |
| アカウントを削除する         |

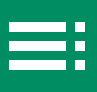

きるよう設定をお願いします。

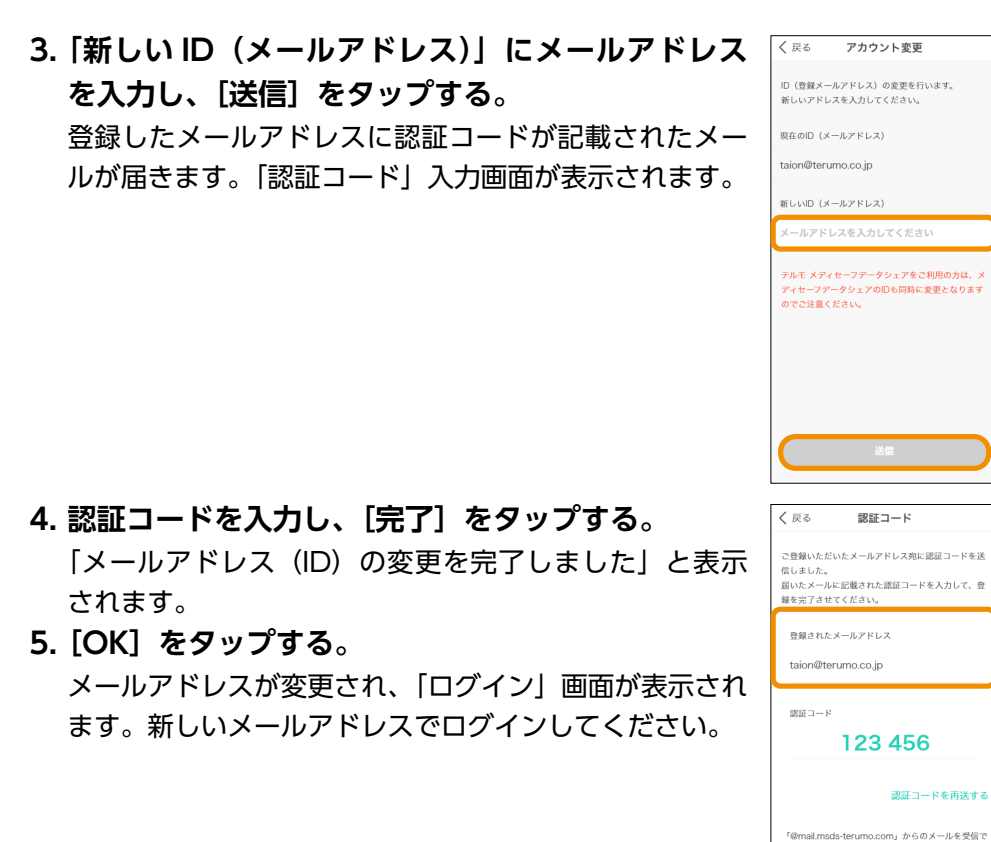

その他の機能

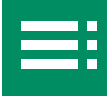

#### パスワードを変更する

- 1. = をタップし、[アカウント管理] をタップする。 「アカウント管理」画面が表示されます。
- 2. [パスワードの変更]をタップする。

「パスワードの変更」画面が表示されます。

注 意 メディセーフデータシェアをご利用の方は、メディセー フデータシェアのパスワードも変更になりますので、ご 注意ください。

- 3. 「現在のパスワード」、「新しいパスワード」、「新し いパスワード(確認用)」を入力し、[変更] をタッ プする。
  - 「パスワードを変更しました」と表示されます。
  - (備考)
     現在のパスワードを忘れた場合は、[パスワードを忘れた方]をタップしてください。[パスワード忘れ] 画面が表示されます。[パスワードを忘れたときは」 (P.58)の手順に従ってパスワードを設定してくだ さい。
    - 利用可能な文字や文字数については、画面に表示されている説明に従ってください。
- 4. [閉じる] をタップする。

パスワードが変更され、「ログイン」画面が表示されます。

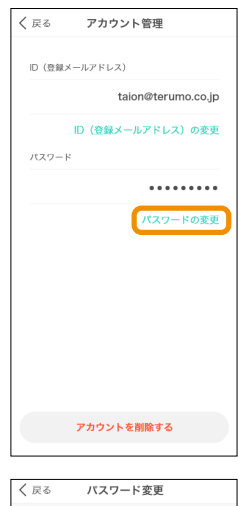

| く 戻る パスワード変更                                                                                                    |
|----------------------------------------------------------------------------------------------------|
| パスワードの変更を行います。<br>現在のパスワードと新しいパスワードを入力してくだ<br>さい。                                                                                                    |
| 現在のパスワード                                                                                                    |
| パスワードを入力してください 📀                                                                                                    |
| 新しいパスワード                                                                                                    |
| パスワードを入力してください 💿                                                                                                    |
| 新しいパスワード(確認用)                                                                                                    |
| パスワードを再度入力してください 🍙                                                                                                    |
|                                                                                                    |
| パスワードを忘れた方                                                                                                    |
| パスワードを忘れた方<br>アルモメディセーフデータシェアをご利用の方は、メ<br>ディセーフテータシェアのパスワードも同時に変更と<br>なりますのでご注意ください。                                                                                                    |
| パスワードを忘れた方<br>フルモメディセーファータシェアをご利用のガは、メ<br>ディセーファータシェアのパスワードも時時に変更と<br>なりますので注意ください。<br>パスフードは、8~90文字で入力できます。<br>1文字以上のスズ字系テ・バス字演デ・数字の組み合<br>わせて改正してください。<br>利用できる半角広号<br>^\$*.(]()()?*1@#%&/><*:: *=<br>+* |

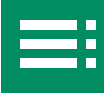

### パスワードを忘れたときは

- 「ログイン」画面で「パスワードを忘れた方はこちら」、又は「アカウント管理」の「パスワード変更」 画面で「パスワードを忘れた方」をタップする。
   「パスワード忘れ」画面が表示されます。
- 2. メールアドレス (ID) を入力し、[送信] をタップする。 登録したメールアドレスに認証コードが記載されたメー ルが届きます。[パスワード再設定]画面が表示されます。
  - (備考) システムからメールが発行されるため、あらかじめ
     「@mail.taionapps-terumo.com」からのメールを受信
     できるようにドメイン拒否の解除をお願いします。

#### 注 意

メディセーフデータシェアをご利用の方は、メディセー フデータシェアのパスワードも変更になりますので、ご 注意ください。

- 3. 「認証コード」、「新しいパスワード」、「新しいパス ワード(確認用)」を入力し、「変更」をタップする。 「パスワードの再設定を完了しました」と表示されます。
  - (備考) 利用可能な文字や文字数については、画面に表示されて いる説明に従ってください。
- 4. [OK] をタップする。

パスワードが再設定され、「ログイン」画面が表示されま す。

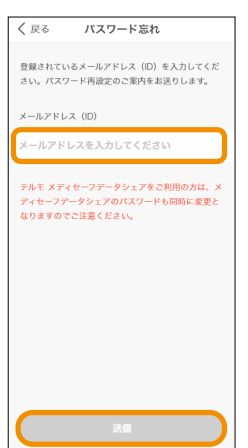

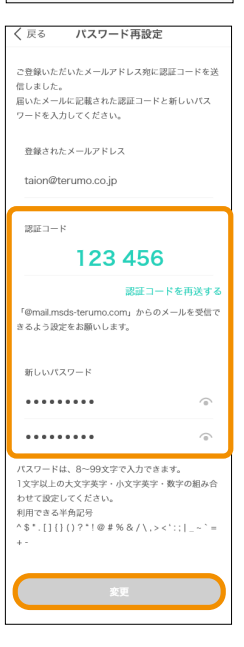

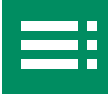

アカウントを削除する

- 1. \_\_\_\_をタップし、[アカウント管理] をタップする。 「アカウント管理」画面が表示されます。
- 2. [アカウントを削除する] をタップする。

「アカウントを削除しますか?」と表示されます。

注意

- アカウントを削除すると、アカウントに保存されたす べての管理ユーザーも削除されます。また、アカウン トと管理ユーザーが登録した測定データもすべて削除 され、復元できませんのでご注意ください。
- メディセーフデータシェアをご利用の方は、メディセー フデータシェアのアカウント、テルモたいおんアプリ とメディセーフデータシェアで登録したデータもすべ て削除され、復元できませんのでご注意ください。

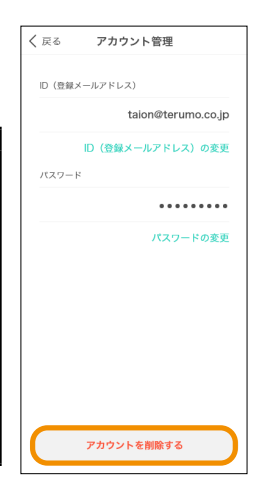

(備考) 削除を中止するには、[キャンセル]をタップします。

3. [削除する] をタップする。

「アカウントを削除しました」と表示されます。

4. [閉じる] をタップする。

アカウント、アカウントが登録した管理ユーザー、アカ ウントと管理ユーザーのデータがすべて削除されます。

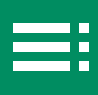

## 表示モードなどのプロフィールを確認、変更する

アカウント登録時に設定した優先表示モードの他、氏名、ユーザーカラーなどの プロフィールを確認、変更することができます。

1. \_\_\_\_をタップし、[プロフィール管理]をタップする。 「プロフィール管理」画面が表示されます。

- 2. プロフィールを確認し、必要な場合は変更する。
  - ●「お名前(表示名)」を変更する場合は、名前部分をタップし、表示されるキーボードで名前を入力し、[完了] をタップします。
  - ●「性別」を変更する場合は、[男性]、[女性]、又は[その他]のいずれかをタップします。
  - 「生年月日」を変更する場合は、生年月日部分をタップし、表示される年月日リストの「年」、「月」、「日」部分をそれぞれスクロールし、年、月、日の値を選択し、 「完了」をタップします。
  - 「身長」を変更する場合は、身長部分をタップし、表示されるリストをスクロールし、身長値を選択し、「完了」をタップします。

| メニュー                                          |   |
|-----------------------------------------------|---|
| アータ管理                                         |   |
| 未取り込みデータ                                      | > |
| データ出力                                         | > |
| 他アプリとの連携                                      | > |
| ユーザー情報                                        |   |
| アカウント管理                                       | > |
| プロフィール管理                                      |   |
| アプリ設定                                         |   |
| 登録機器                                          | > |
| 家族・パートナー設定                                    |   |
| セキュリティ設定                                      |   |
| アプリについて                                       |   |
| アプロ結報<br>③1 小 日 日<br>カレンダー グフフ アータノート 6回2月 メニ |   |

| キャンセル プロフィール                                                                             | 管理         |
|------------------------------------------------------------------------------------------|------------|
|                                                                                          |            |
|                                                                                          |            |
| お名前 (表示名)                                                                                | 22         |
| 性別 🦳 男性 🥑                                                                                | 女性 🔵 その他   |
| 生年月日                                                                                     | 1993年9月17日 |
| 身長                                                                                       | 160.0 cm   |
| ユーザーカラー                                                                                  | •          |
| 優先表示モード                                                                                  | 基礎体温       |
| 連携機器                                                                                     | 基礎体温計1     |
| プロフィール編集からは、波想機器の変更はできませ<br>ん。変更する場合は、メニューの「登録機器」から各<br>体温計の設定で、「ユーザーの紐づけ」を変更してく<br>ださい。 |            |
| 保存                                                                                       |            |

- 「ユーザーカラー」を変更する場合は、ユーザーカラー 部分をタップし、表示される「ユーザーカラー」画面 で登録したいカラーをタップします。
  - (備考) 設定を中止して元の画面に戻るには、[キャンセル] をタップします。
- ●「優先表示モード」を変更する場合は、優先表示モード部分をタップし、表示される「表示モード」画面で登録したい優先表示モードをタップします。
  - (備考) 設定を中止して元の画面に戻るには、[キャンセル] をタップします。
- ●「連携機器」では、現在紐づけされている機器の確認 ができます。
  - (備考) 変更する場合は、メニューの[登録機器]を選択し、 各体温計の設定で「ユーザーの紐づけ」を変更して ください。(「機器を登録し、ユーザーに紐づける」 (P.50))
- 3. [保存] をタップする。

「入力を保存しました」と表示されます。

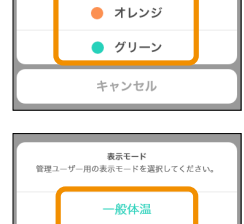

基礎体温

キャンセル

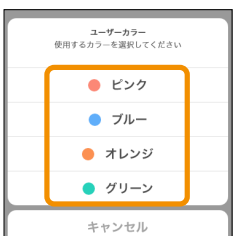

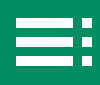

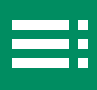

### ログイン方法を変更する(セキュリティ設定)

次回以降のログイン方法を変更できます。

1. \_\_\_\_をタップし、[セキュリティ設定] をタップする。 「セキュリティ設定」画面が表示され、現在のログイン方 法が表示されます。

2. ログイン設定行をタップする。

「ログイン設定」画面が表示されます。選択可能なログイン方法が一覧表示されます。

- (備考) ご使用の端末や環境によって、選択できるログイ ン方法は異なります。
  - ログイン方法は、「ログイン」画面からも変更が可 能です。(「ログインする」(P.27))
- 次回起動時から使用したいログイン方法をタップする。

選択したログイン方法が、「ログイン設定」に表示されます。

- (備考) 設定を中止して元の画面に戻るには、「ログイン設定」
   画面で[キャンセル]をタップします。
  - 右の画面は表示例です。お使いの機種によっては、選 択できる項目が異なります。

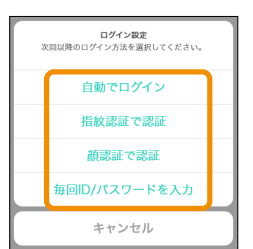

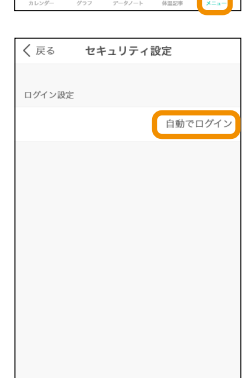

×= ---

アータ管理

データ出力
 他アプリとの連携
 ユーダー頻繁
 オログィール管理
 プロフィール管理
 プロフィール管理
 登録機器
 家族・パートナー設定
 セキュリティ設定

未取り込みデータ

NE

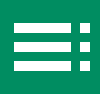

# ■ アプリをアップデート・アンインストールする

### <u>アプリをアップデートする</u>

テルモたいおんアプリの新しいバージョンがリリースされると、バージョンアップのお知らせが表示されます。以下の手順で、アップデートを行ってください。

1. [アップデート] をタップする。

アプリのアップデートが開始します。

2. 画面に表示される指示に従って、アップデートを行う。

アップデートが終了すると、完了画面が表示されます。

3. [閉じる] をタップする。

<u>アプリをアンインストール</u>する

 スマートフォンのホーム画面で (こ) (テルモたいお んアプリ)を長押しする。

「×アプリを削除」と「**「**アンインストール」などが表示 されます。

- (備考) アプリの削除、アンインストール表示は、お使いの機種 や環境によって異なります。詳しくはお使いのスマート フォンのマニュアルをご覧ください。
- 2. アンインストール操作を行う。

アンインストール確認画面が表示されたら、[はい]をタッ プします。アプリがスマートフォン本体から完全に消去 されます。

(備考) アンインストール操作はお使いの機種や環境によって異なります。詳しくはお使いのスマートフォンのマニュアルをご覧ください。

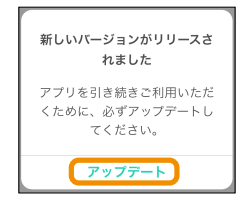

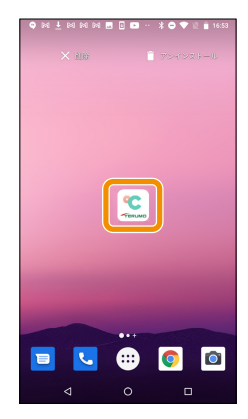

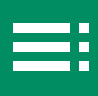

# ■ その他の情報を確認する

アプリのバージョン、利用規約、プライバシーポリシー、かんたんガイド、詳し い使い方、お問い合わせ先を表示し、確認できます。

アプリの情報を確認する

1. \_\_\_\_をタップし、[アプリ情報] をタップする。 「アプリ情報」画面が表示されます。

- 2. アプリの情報を確認、閲覧したい情報をタップする。
  - [バージョン]:アプリのバージョン番号が表示されています。
  - [利用規約]:タップすると、「利用規約」画面が表示 されます。[戻る]をタップすると「アプリ情報」画 面に戻ります。
  - [プライバシーポリシー]:タップすると、「プライバシーポリシー」画面が表示されます。[戻る]をタップすると「アプリ情報」画面に戻ります。
  - データ利用の同意:説明を確認し、同意できる場合の みチェックを付けます。

(備考) メニュー画面に戻るには [戻る] をタップします。

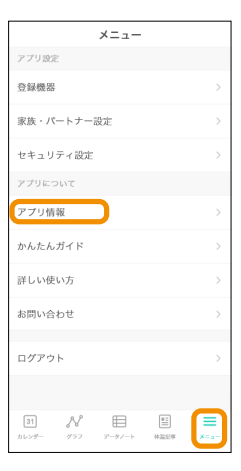

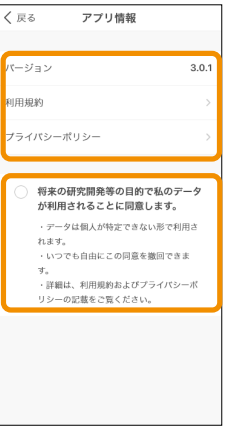

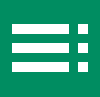

### アプリの使用方法を閲覧する

- 1. 📜 をタップし、閲覧したい情報をタップする。
  - [かんたんガイド]:テルモたいおんアプリのチュート リアル動画を表示したいときに選びます。「かんたん ガイド」画面が表示されます。
  - [詳しい使い方]:テルモたいおんアプリの利用方法や 困ったときの対処方法を表示したいときに選びます。
     「詳しい使い方」画面が表示されます。

### 2. 使用方法を閲覧する。

 「かんたんガイド」を選んだ場合は、チュートリアル 動画が表示されます。[次へ]をタップして再生を続 けます。終了すると「かんたんガイド」画面に戻ります。

●「詳しい使い方」を選んだ場合は、「詳しい使い方」の Web ページが表示されます。画面を上下にスワイプ して説明を表示します。

(備考) メニュー画面に戻るには [戻る] をタップします。

| アプリ設定                       |                  |
|-----------------------------|------------------|
| 登録機器                        | >                |
| 家族・パートナー設定                  | >                |
| セキュリティ設定                    | >                |
| アプリについて                     |                  |
| アプリ情報                       | >                |
| かんたんガイド                     | >                |
| 詳しい使い方                      | >                |
| お問い合わせ                      | $\rightarrow$    |
| ログアウト                       | >                |
|                             | _                |
| 31<br>カレンダー グラフ アータノート 体証2年 | <b>≡</b><br>⊀=a− |

×= ---

|                                                               | • DEL 0 (2 at                                                                     |  |
|---------------------------------------------------------------|-----------------------------------------------------------------------------------|--|
|                                                               | тени<br>36.2 с<br>пасежива: «отс<br>анежива: «отс<br>«ника заличитика-зали» лагая |  |
|                                                               | <ul> <li>2612 mm rms</li> <li>27636 809 9270</li> <li>27636 8188 9270</li> </ul>  |  |
|                                                               |                                                                                   |  |
| 体温計と連携して<br>潮定データをアプリに記録<br><sup>体温剤止使、アプリを記動する必要があります。</sup> |                                                                                   |  |
| • • •                                                         |                                                                                   |  |
|                                                               | 次へ                                                                                |  |

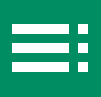

### お問い合わせ方法を確認する

1. ≡ をタップし、[お問い合わせ] をタップする。 「お問い合わせ」画面が表示されます。

2. お問い合わせ方法を確認する。

お問い合わせの前にご確認いただきたい事、メールやお 電話でのお問い合わせについてご案内しています。 メールでのお問い合わせについては、「アプリから問い合 わせる」(P.68)をご覧ください。

(備考) メニュー画面に戻るには [戻る] をタップします。

| メニュー                                    |                      |
|-----------------------------------------|----------------------|
| アプリ設定                                   |                      |
| 登録機器                                    | >                    |
| 家族・パートナー設定                              | >                    |
| セキュリティ設定                                | >                    |
| アプリについて                                 |                      |
| アプリ情報                                   | >                    |
| かんたんガイド                                 | >                    |
| 詳しい使い方                                  | >                    |
| お問い合わせ                                  | >                    |
|                                         |                      |
| ログアウト                                   |                      |
|                                         |                      |
| 31 <b>入</b> 目目<br>カレンダー グラフ アータノート 体温2年 | ( <b>E</b> )<br>×=a- |
|                                         |                      |

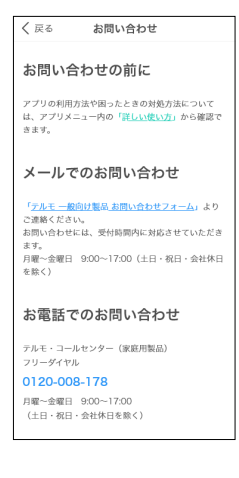

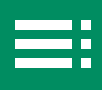

ここでは、アプリからの問い合わせ方法、お問い合わせ窓口、困ったとき の対処方法、エラーメッセージ一覧について説明します。

| アプリから問い合わせる        | ▶ 68 |
|--------------------|------|
|                    |      |
| お問い合わせ窓口           | ▶ 69 |
|                    |      |
| こんなときは             | ▶ 69 |
|                    |      |
| 製品についてのご相談やお問い合わせは | ▶ 73 |

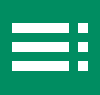

# ▶ アプリから問い合わせる

- 1. \_\_\_\_をタップし、[お問い合わせ] をタップする。 「お問い合わせ」画面が表示されます。
- 2. [テルモ 一般向け製品 お問い合わせフォーム]を タップする。

Web ブラウザが起動し、「一般のお客様向け製品に関す るお問い合わせ」画面が表示されます。

- (備考)
   システムからメールが発行されるため、あらかじめ「@mail.taionapps-terumo.com」からのメールを受信できるようにドメイン拒否の解除をお願いします。
  - メニュー画面に戻るには [戻る] をタップします。
- 一般のお客様向け製品に関するお問い合わせ」画 面で、「お問い合わせの前に」の内容をご確認の上、 画面を下にスクロールする。

「お問い合わせ内容」欄が表示されます。

- 4. 「お問い合わせ内容」欄に問い合わせ内容を記載す る。
- 5. [上記に合意の上、送信]をタップする。

お問い合わせが送信され、登録メールアドレス宛てに問 い合わせ実施のメールが届きます。お問い合わせ内容の 回答まで、しばらくお待ちください。

| メニュー                                    |               |
|-----------------------------------------|---------------|
| アプリ設定                                   |               |
| 登録機器                                    | >             |
| 家族・パートナー設定                              | >             |
| セキュリティ設定                                | >             |
| アプリについて                                 |               |
| アプリ情報                                   | >             |
| かんたんガイド                                 | >             |
| 詳しい使い方                                  | $\rightarrow$ |
| お問い合わせ                                  | >             |
| ログアウト                                   | >             |
|                                         | _             |
| 31 <b>み</b> 目目<br>カレンダー グラフ アータノート 体温2年 | <b></b>       |
| (                                       |               |

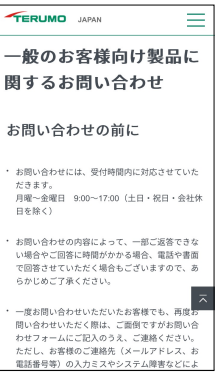

| TERUMO JAPAN            |   |
|-------------------------|---|
| 製品分類 必須                 | ١ |
| 選択してください                |   |
| 製品名 任意                  |   |
| 例)ES-P2000B、ET-C231P、など |   |
| お問い合わせ内容 必須             | 7 |
|                         | J |

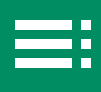

# お問い合わせ窓口

テルモたいおんアプリの操作について、お困 りのときには、まず次項の「こんなときは」 をご覧ください。それでも解決しない場合は、 テルモ・コールセンターにお問い合わせくだ https://www.terumo.co.jp/general\_product\_inquiries/input さい。

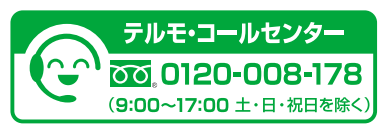

# こんなときは

| 症状     | 原因          | 対処方法                        |
|--------|-------------|-----------------------------|
| アプリがイン | 動作環境が合ってい   | 「動作環境 / 仕様」(P.7)を参照し、適切な環   |
| ストールでき | ない。         | 境でインストールしてください。             |
| ない。    | インストールに失敗   | アンインストール後、再度、インストールしてく      |
|        | している。       | ださい。                        |
| アプリにログ | ログイン ID が誤っ | 「アカウントを新規登録する」(P.17) で登録し   |
| インできな  | ている。        | たアカウントのログイン ID(メールアドレス)と    |
| い。     |             | パスワードを確認してください。             |
|        | パスワードを紛失し   | 以下の操作でパスワードを再設定してください。      |
|        | た。          | 1) 「ログイン」 画面の [パスワードをお忘れの方] |
|        |             | をタップする。                     |
|        |             | 2)「パスワード忘れ」画面でメールアドレスを入     |
|        |             | 力し、[送信] をタップする。             |
|        |             | 3) 「パスワード再設定」画面で、メールで届いた「認  |
|        |             | 証コード」、「新しいパスワード」を2回入力し、     |
|        |             | [変更]をタップする。                 |
|        | ログイン ID を紛失 | 再発行はできませんので紛失しないようにご注意      |
|        | した。         | ください。紛失した場合は、新規登録をお願いい      |
|        |             | たします。                       |
|        | ログインアカウント   | アカウントの再登録を行ってください。          |
|        | の登録が削除されて   |                             |
|        | いる。         |                             |
|        | インターネット環境   | テルモたいおんアプリの使用には、インターネッ      |
|        | がない。        | ト環境が必要です。インターネット環境でご使用      |
|        |             | ください。                       |

| 症状     | 原因           | 対処方法                            |
|--------|--------------|---------------------------------|
| 体温計と通信 | 体温計が対応機種で    | 対応機種については、「メニュー」画面から「詳し         |
| ができない。 | ない。          | い使い方」を選択し「対応機種」を確認してくだ          |
|        |              | さい。又はテルモウェブサイトをご覧ください。          |
|        | iOS 版:ペアリング、 | 「設定」から「たいおんアプリ」を選択し、            |
|        | 通信ができない。     | Bluetooth がオフになっていないか確認してくだ     |
|        |              | さい。                             |
|        | Android 版:ペア | 「メニュー」の「登録機器」から再ペアリング           |
|        | リングができていな    | を実施してください。スマートフォンにすでに           |
|        | い。           | ペアリング情報がある場合、スマートフォンの           |
|        |              | Bluetooth 設定に対象機種(P210、W210)が   |
|        |              | 表示されているときは、ペアリング再設定を実施          |
|        |              | する前に体温計情報を削除してください。             |
|        | 体温計の電源が入っ    | 体温計の電源が入っているか、ご確認ください。          |
|        | ていない。        | 入っていなければ、電源を入れてください。            |
| 認証コードが | 認証コードを発行し    | • 迷惑メールとして振り分けられていないかメー         |
| 入力できな  | たが、メールが届か    | ルボックスをご確認ください。                  |
| い。     | ない。          | • 認証コードを送付したメールアドレスがアプリ         |
|        |              | 画面に表示されますので、正しいメールアドレ           |
|        |              | スかご確認ください。                      |
|        | メールの URL をタッ | 端末によって遷移しない場合がございます。アプ          |
|        | プした時に認証画面    | リを閉じずに認証コードの入力をお願いいたしま          |
|        | に遷移できない。     | す。                              |
| 表示がおかし | カレンダー、時刻の    | iOS 版:[設定] > [一般] > [日付と時刻] から、 |
| い。     | 表示がおかしい。     | 「24 時間表示」を ON にしてください。          |

# エラーメッセージ一覧

| 表示エラーメッセージ           | 対処方法                        |
|----------------------|-----------------------------|
| ## のデータを取り込めませんでした   | 体温計が近くにあり、電源が ON になっている     |
|                      | ことをご確認のうえ、もう一度お試しください。      |
| データ取り込みに失敗しました       | もう一度お試しください。                |
| 転送データの編集はできません       | 手入力のデータのみ編集可能です。            |
| アカウントを登録できませんでした/    | 通信環境をご確認のうえ、再度お試しください。      |
| アカウントを削除できませんでした     |                             |
| 認証コードを再送できませんでした     | 通信環境をご確認のうえ、再度お試しください。      |
| ID(メールアドレス)を変更できませ   | 通信環境をご確認のうえ、再度お試しください。      |
| んでした                 |                             |
| パスワードを変更できませんでした/    | 通信環境をご確認のうえ、再度お試しください。      |
| パスワードの再設定ができませんでし    |                             |
| <u>た</u>             |                             |
| Apple ヘルスケアがインストールされ | データの連携を行うには、[ストアへ]をタップ      |
| ていません                | して、ストアからインストールしてください。       |
| Google ヘルスコネクトがインストー | データの書き込みを行うためには、[ストアへ]      |
| ルされていません             | をタップして、ストアからインストールをして       |
|                      | ください。                       |
| 機器削除に失敗しました/(機器設定    | もう一度お試しください。                |
| の編集時)変更内容の保存に失敗しま    |                             |
| した                   |                             |
| ユーザー ID・パスワードに誤りがある  | 連続で失敗した場合、一時的にアクセスが制限       |
| か、登録がありません           | されることがあります。時間を空けてからもう       |
|                      |                             |
| 通信エラーが発生しました         | 通信環境をご確認のうえ、再度お試しください。      |
| 問題が発生しました            | もう一度お試しください。                |
| プロフィール登録ができませんでした    | 通信環境をご確認のうえ、再度お試しください。      |
| /(プロフィール編集時)変更内容を    |                             |
| 保存できませんでした           |                             |
| この体温計は既に登録されています     | スマートフォンの設定から Bluetooth 接続され |
|                      | た体温計情報を削除し、テルモたいおんアプリ       |
|                      | から再度登録してください。               |

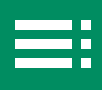

| 表示エラーメッセージ           | 対処方法                      |
|----------------------|---------------------------|
| Apple ヘルスケアでデータの書き込み | データを Apple ヘルスケアアプリに書き込む場 |
| が許可されていません           | 合は、次の手順でアクセスを許可してください。    |
|                      | 設定> ヘルスケア > データアクセスとデバイ   |
|                      | ス > たいおんアプリ >書き込み許可       |
| Google ヘルスコネクトでデータの書 | データを Google ヘルスコネクトアプリに書き |
| き込みが許可されていません        | 込む場合は、次の手順でアクセスを許可してく     |
|                      | ださい。                      |
|                      | ヘルスコネクト トップ画面> アプリの権限 >   |
|                      | たいおんアプリ >書き込み許可           |
| 他の端末からアカウントが削除されま    | 再度アカウント登録を行ってください。        |
| した                   |                           |
| 他の端末からアカウント情報が変更さ    | 再度ログインしてください。             |
| れました                 |                           |
| 入力内容を保存できませんでした      | 通信環境をご確認のうえ、再度お試しください。    |
| データの書き込みができませんでした    | 通信環境をご確認のうえ、再度お試しください。    |
| データ出力できませんでした        | 通信環境をご確認のうえ、再度お試しください。    |
## 製品についてのご相談やお問い合わせは、 テルモ・コールセンターまでご連絡ください。

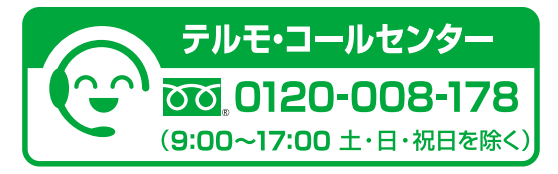

記載されている社名、各種名称は、テルモ株式会社および各社の商標または登録商標です。 Android、Google、Google Play は米国 Google LLC、の商標または登録商標です。 Apple、iPhone、App Store、iCloud は、米国およびその他の国で登録された Apple Inc.の商標です。 iOS は米国およびその他の国における Cisco System, Inc. および / またはその関連会社の商標また は登録商標です。 Bluetooth ワードマークおよびロゴは登録商標であり、Bluetooth SIG, Inc. が所有権を有します。

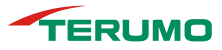

**テルモ株式会社** 東京都渋谷区幡ヶ谷2丁目44番1号